# Dell™ XPS™ 430 الدليل المرجعي السريع

موديل DC01L

### الملاحظات والإشعارات والتنبيهات

- ملاحظة: تشير كلمة "ملاحظة" إلى المعلومات المهامة التي تساعدك على تحقيق أقصى استفادة من الكمبيوتر الخاص.
- المُسعار: تشير كلمة "إشعار" إلى احتمال وجود تلف بالأجهزة أو فقد في البيانات وتُعلمك بكيفية تجنب هذه المشكلة.

يتبيه: يشير التنبيه إلى احتمال حدوث ضرر بالممتلكات أو إصابة شخصية أو وفاة.

# إشعار منتج Macrovision

يتضمن المنتج تقنية حماية حقوق التأليف والنشر التي تخضع لحماية حق المطالبة بموجب بعض براءات الاختراع الأمريكية وحقوق الملكية الفكرية الأخرى التي تملكها شركة Macrovision Corporation ومالكي الحقوق. يحذر استخدام تقنية حماية حقوق التأليف والنشر هذه إلا بموجب تصريح من شركة ممالكي المحووة. يحذر استخدامات القيا مصممة خصيصاً للاستخدام المنزلي واستخدامات العرض المحدود الأخرى ما لم تصرح شركة Macrovision بغير ذلك. يحظر إجراء الهندسة العكسية أو التفكيك.

يُمنع إجراء أي نسخ بأي شكل من الأشكال دون الحصول على إذن خطي من شركة Dell Inc.

العلامات التجارية الواردة في هذا النص: Dell، و شعار DRL، و XCelerator هي علامة تجارية لشركة Dell Inc؛ وتعتبر Intel، و Core، و Intel SpeedStep اما علامات تجارية أو علامات تجارية مسجلة لشركة Intel في الولايات المتحدة والدول الأخرى؛ وتعتبر Microsoft، و Windows Vista، وشعار زر Stat (بدأ) في نظام التشغيل Windows Vista علامات تجارية أو علامات تجارية مسجلة في الولايات المتحدة و/أو الدول الأخرى؛ ويعتبر قرص Bluetooth علامة تجارية مسجلة لشركة Dell بموجب ترخيص. Bluetooth SIG, Inc بو Pala علامة تجارية مسجلة في الولايات المتحدة و/أو الدول الأخرى؛ ويعتبر Bluetooth SIG, Inc

قد يتم استخدام علامات تجارية وأسماء تجارية أخرى في المستند للإشارة إلى إما الكيانات المالكة لهذه العلامات والأسماء أو إلى منتجاتها. تنفي شركة Dell Inc. أي سعي من جانبها لامتلاك علامات تجارية أو أسماء تجارية بخلاف الخاصة بها.

موديل DC01L

يوليو 2008 رقم الجزءK928F مراجعة. A00

المعلومات الواردة في هذا المستند عرضة للتغيير دون إشعار. .2008 Dell Inc © جميع الحقوق محفوظة.

# المحتويات

| حول جهاز الكمبيوتر 7                                                     | 1 |
|--------------------------------------------------------------------------|---|
| المنظر الأمامي لجهاز الكمبيوتر7                                          |   |
| المنظر الخلفي لجهاز الكمبيوتر                                            |   |
| موصلات اللوحة الأمامية9                                                  |   |
| موصلات باللوحة الخلفية                                                   |   |
|                                                                          |   |
| إعداد الكمبيوتر 11                                                       | 2 |
| تعليمات الأمان 11                                                        |   |
| تركيب الكمبيوتر في خزانة 11                                              |   |
| التوصيل بالإنترنت                                                        |   |
| إعداد اتصال الإنترنت                                                     |   |
| نقل المعلومات إلى كمبيوتر جديد 14                                        |   |
| المو اصفات                                                               | 3 |
|                                                                          | J |
| التحسين من أجل أداء أفضل 23                                              | 4 |
| فهم تقنية Intel <sup>®</sup> SpeedStep <sup>®</sup> Technology فهم تقنية |   |

| 25                                                                                                    | استكشاف المشكلة وإصلاحها                                                                                                    | 5 |
|----------------------------------------------------------------------------------------------------|----------------------------------------------------------------------------------------------------|---|
| 25                                                                                                    | تعليمات الأمان                                                                                                    |   |
| 25                                                                                                    | أدوات استكشاف الأخطاء وإصلاحها                                                                                                    |   |
| 25                                                                                                    | أكواد صوت التنبيه                                                                                                    |   |
| 28                                                                                                    | رسائل النظام                                                                                                    |   |
| 31                                                                                                    | Dell Diagnostics                                                                                                    |   |
| 31Del                                                                                                    | متی تستخدم I Diagnostics                                                                                                    |   |
| D من القرص الصلب                                                                                                    | بدء تشغیل ell Diagnostics                                                                                                    |   |
| من وسائط Drivers <i>and Utilities</i><br>عدة)                                                                                                    | تشغیل Dell Diagnostics<br>(بر امج التشغیل و الأدوات المسا                                                                                                    |   |
| 33 Dell Diagno                                                                                                    | القائمة الرئيسية لبرنامج stics                                                                                                    |   |
| ج والأجهزة وإصلاحها في نظام                                                                                                    | استكشاف أخطاء مشاكل البرام                                                                                                    |   |
| 34                                                                                                    | التشغيل <sup>®</sup> Windows Vista                                                                                                    |   |
| 35                                                                                                    | حل المشكلات                                                                                                    |   |
| 35                                                                                                    | in Lu CNS.                                                                                                    |   |
|                                                                                                    |                                                                                                    |   |
| 36                                                                                                    | مشكلات الذاكرة                                                                                                    |   |
| 36<br>17عبات                                                                                                    | مشكلات الفاقة<br>مشكلات الذاكرة<br>مشكلات عدم الاستجابة والبرم                                                                                                    |   |
| 36<br>بیات                                                                                                    | مشكلات الفاكم<br>مشكلات الذاكرة<br>مشكلات عدم الاستجابة والبرم                                                                                                    |   |
| 36<br>37<br>39                                                                                                    | مشكلات الذاكرة<br>مشكلات الذاكرة<br>مشكلات عدم الاستجابة والبرم<br>إعادة نظام التشغيل                                                                                                    | 6 |
| 36<br>37<br>39<br><b>39</b>                                                                                                    | مشكلات الذاكرة<br>مشكلات الذاكرة<br>مشكلات عدم الاستجابة والبرم<br>إعادة نظام التشغيل                                                                                                    | 6 |
| 36<br>37<br>39<br>39                                                                                                    | مشكلات الذاكرة<br>مشكلات الذاكرة<br>مشكلات عدم الاستجابة والبرم<br>إعادة نظام التشغيل<br>برامج التشغيل<br>ما هو بر نامج التشغيل?                                                                                                    | 6 |
| 36<br>37<br>39<br>39<br>40.                                                                                                    | مشكلات الذاكرة<br>مشكلات الذاكرة<br>مشكلات عدم الاستجابة والبرم<br>إعادة نظام التشغيل<br>برامج التشغيل<br>ما هو برنامج التشغيل?                                                                                                    | 6 |
| 36<br>37<br>39<br>39<br>40<br>40                                                                                                    | مشكلات الذاكرة<br>مشكلات الذاكرة<br>مشكلات عدم الاستجابة والبرم<br>إعادة نظام التشغيل<br>برامج التشغيل<br>ما هو برنامج التشغيل?<br>التعرف على برامج التشغيل و الأ                                                                                  | 6 |
| 36<br>37<br>39<br>39<br>40<br>40 | مشكلات الذاكرة<br>مشكلات الذاكرة<br>مشكلات عدم الاستجابة والبرم<br>إعادة نظام التشغيل<br>برامج التشغيل<br>ما هو برنامج التشغيل?<br>التعرف على برامج التشغيل والأ<br>إعادة تثبيت برامج التشغيل والأ<br>مستخدام و سائط and Utilities                 | 6 |
| 36<br>37<br>39<br>39<br>40<br>40<br>40<br>40<br>40<br>40<br>41                                                                                                    | مشكلات الذاكرة<br>مشكلات الذاكرة<br>مشكلات عدم الاستجابة والبرم<br>إعادة نظام التشغيل<br>برامج التشغيل<br>ما هو برنامج التشغيل?<br>التعرف على برامج التشغيل والأ<br>إعادة تثبيت برامج التشغيل والأ<br>مستخدام وسانط sand Utilities<br>ات المساعدة) | 6 |

| 42 | ستعادة نظام التشغيل                         |
|----|---------------------------------------------|
|    | استخدام استعادة النظام في Microsoft Windows |
| 43 | System Restore                              |
| 44 | استخدام Dell Factory Image Restore استخدام  |
| 45 | استخدام وسائط <i>نظام التشغيل</i>           |
|    |                                             |

| 47                                                           | البحث عن المعلومات    | 7 |
|--------------------------------------------------------------|-----------------------|---|
| 49                                                           | الوصول إلى التعليمات  | 8 |
| 49                                                           | الحصول على المساعدة . |   |
| عملاء                                                        | الدعم الفني وخدمة ال  |   |
| ت                                                            | الخدمات عبر الإنترند  |   |
| 51                                                           | خدمة AutoTech         |   |
| وتمتة                                                        | خدمة حالة الطلب الم   |   |
| 51                                                           | مشكلات خاصة بطلبك     |   |
| 51                                                           | معلومات المنتج        |   |
| إرجاع المكونات بغرض الإصلاح بموجب الضمان أو بغرض رد الثمن 52 |                       |   |
| 52                                                           | قبل أن تتصل           |   |
| 54                                                           | الاتصال بشركة Dell    |   |

| رس55 | فهر |
|------|-----|
|------|-----|

# حول جهاز الكمبيوتر

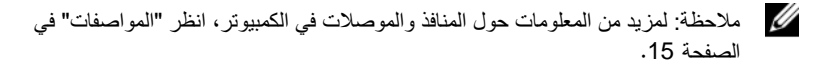

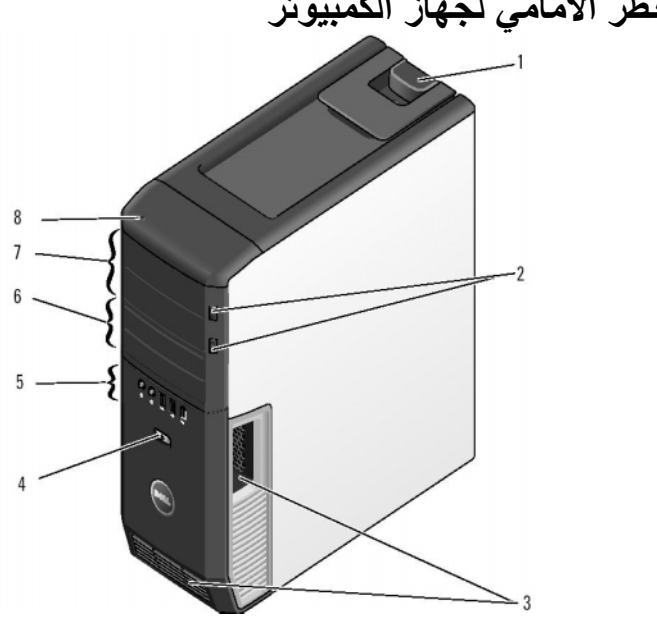

# المنظر الأمامي لجهاز الكمبيوتر

- سقاطة تحرير الغطاء 1
  - فتحات التهوبة 3
- موصلات اللوحة الأمامية 5
- حاويات محركات أقراص بقياس 5.25 بوصة (2) 8 مصباح نشاط القرص الصلب 7
- زر إخراج حاوية محرك الأقراص الضوئية (2)
  - زر الطاقة 4

2

6

- حاويات الأقراص المرنة بقياس 3.5 بوصة (2)

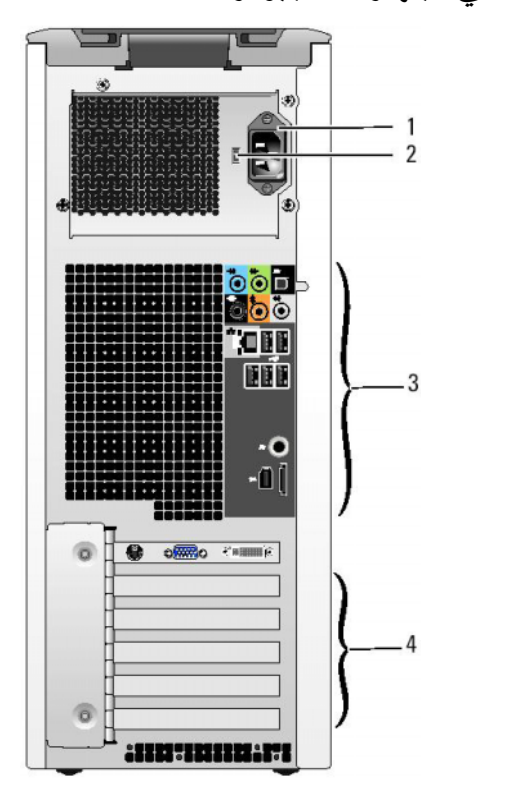

المنظر الخلفى لجهاز الكمبيوتر

1 موصل الطاقة

- 2 مفتاح اختيار الجهد الكهربائي
- 3 موصلات باللوحة الخلفية
- 4 فتحات البطاقات

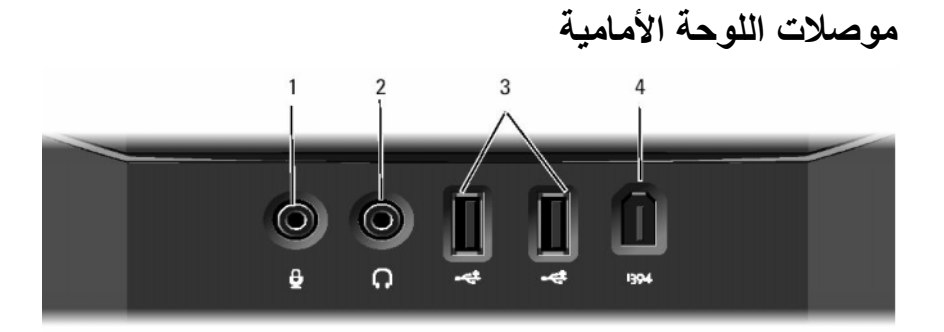

- 1 موصل الميكروفون
- 3 موصلات USB 2.0 (2)

- 2 موصل سماعات الرأس
- 4 موصل IEEE 1394

## موصلات باللوحة الخلفية

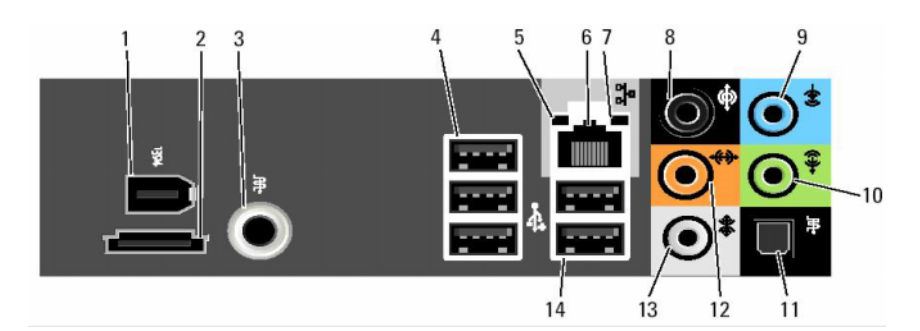

- 1 موصل IEEE 1394
- S/PDIF (RCA) موصل
  - 5 مصباح سلامة الاتصال
    - 7 ضوء نشاط الشبكة
    - 9 موصل الخط الداخل
- 11 موصل S/PDIF (الضوئي)
- 13 موصل الصوت المحيط الجانبي

- eSATA موصل
- (3) USB 2.0 موصلات 4
  - 6 موصل محول الشبكة
  - 8 موصل الصوت المحيط
- 10 موصل الخط/سماعة الرأس
- 12 موصل صب ووفر / LFE مركزية
  - 14 موصلات USB 2.0 (2)

2

# إعداد الكمبيوتر

## تعليمات الأمان

استخدم التعليمات التالية للأمان للمساعدة على حماية الكمبيوتر من احتمال تعرضه للتلف، وللمساعدة على ضمان سلامتك الشخصية.

تنبيه: قبل الشروع في أي إجراء من الإجراءات الموضحة في هذا القسم، اقرأ إرشادات الأمان التي تم شحنها مع الكمبيوتر الخاص بك. من أجل المزيد من المعلومات حول أفضل ممارسات الأمان، انظر صفحة التوافق مع اللوائح على www.dell.com/regulatory\_compliance.

# تركيب الكمبيوتر فى خزانة

قد يؤدي تركيب الكمبيوتر في خزانة إلى إعاقة تدفق الهواء والتأثير على أداء الكمبيوتر ، مما قد يتسبب في ارتفاع درجة حرارته بشكل مفرط. اتبع الإرشادات الواردة أدناه عند تركيب الكمبيوتر في خزانة:

- أشعار: وتعكس مواصفات درجة حرارة التشغيل المشار إليها في هذا الدليل درجة حرارة التشغيل المثال، المحيطة. يجب مراعاة درجة حرارة الغرفة المحيطة عند تركيب الكمبيوتر في حاوية. على سبيل المثال، إذا كانت حرارة الغرفة المحيطة كرجة مئوية (77 درجة فهرنهايت)، تبعا لمواصفات الكمبيوتر، فهذا يعني أن لديك من 5 إلى 10 درجات مئوية (من 9 إلى 18 درجة فهرنهايت)، تبعا لمواصفات الكمبيوتر، فهذا يعني أن لديك من 5 إلى 10 درجات مئوية (من 9 إلى 18 درجة فهرنهايت)، تبعا لمواصفات الكمبيوتر، فهذا يعني أن لديك من 5 إلى 10 درجات مئوية (من 9 إلى 18 درجة فهرنهايت)، تبعا لمواصفات الكمبيوتر، فهذا يعني أن لديك من 5 إلى 10 درجات مئوية (من 9 إلى 18 درجة فهرنهايت)، تبعا لمواصفات الكمبيوتر، فهذا يعني أن لديك من 5 إلى 10 درجات مئوية (من 9 إلى 18 درجة فهرنهايت)، قبل الوصول إلى الحد الأقصى لدرجة حرارة تشغيل الكمبيوتر. لمزيد من المعلومات حول مواصفات الكمبيوتر الخاص بك، انظر المواصفات الكمبيوتر الخاص بك، انظر المواصفات الكمبيوتر.
- اترك فاصلة لا تقل عن 10.2 سم (4 بوصات) على جميع جو انب التهوية للكمبيوتر لإتاحة تدفق الهواء المطلوب للتهوية السليمة.
  - إذا كانت الخزانة مزوًدة بأبواب، فلابد أن تكون من نوع يتيح تدفق الهواء خلالها بنسبة 30% على الأقل (في الأمام والخلف).

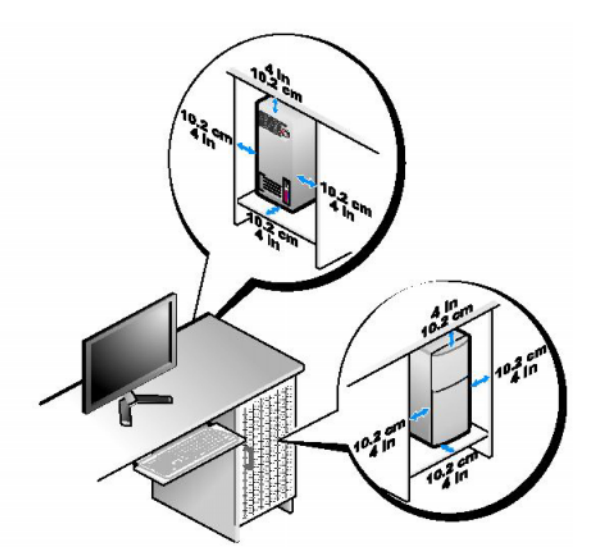

 في حالة تركيب الكمبيوتر في ركن أو على مكتب أو تحت مكتب، اترك مسافة لا تقل عن 5.1 سم (بوصتان) من ظهر الكمبيوتر إلى الحائط لإتاحة تدفق الهواء المطلوب للتهوية السليمة.

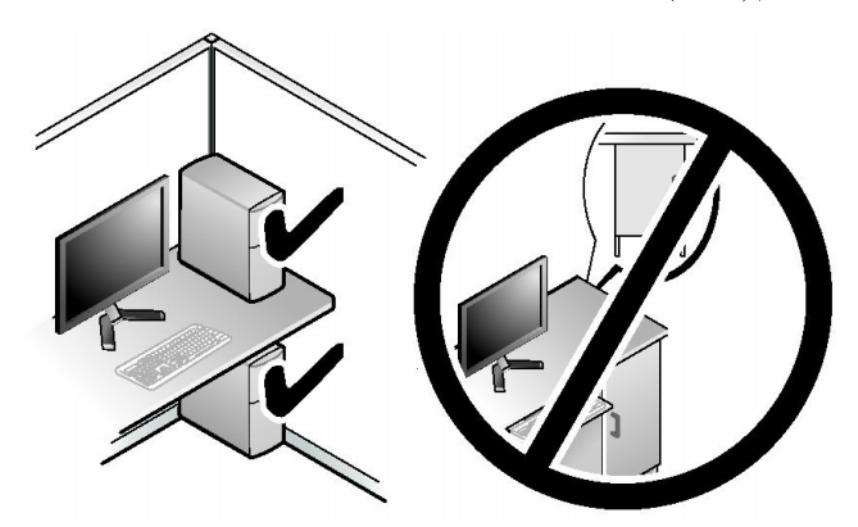

الشعار: تجنب تركيب الكمبيوتر في خزانة لا تسمح بتدفق الهواء. فإعاقة تدفق الهواء من شأنه التأثير على أداء الكمبيوتر، مما قد يؤدي إلى ارتفاع درجة حرارته بشكل مفرط.

### التوصيل بالانترنت

ملاحظة: يختلف مزودو خدمات الإنترنت والعروض التي يقدمونها وفقًا للدولة. للاتصال بالانترنت، أنت بحاجة إلى مودم أو اتصال شبكة ومزود خدمة إنترنت (ISP). بقدم مزود خدمة الانترنت أحد الخيارات التالية أو أكثر.

- توفر اتصالات DSL و صولاً عالباً السرعة إلى الانترنت من خلال خط الهاتف الموجود. وبمكنك باستخدام اتصال DSL الوصول إلى الانترنت واستخدام الهاتف على نفس الخط في آن و احد.
  - توفر اتصالات مودم الكبل وصولاً عالياً السرعة إلى الإنترنت عن طريق خط كبل التليفزيون • المحلى
    - توفر اتصالات مودم القمر الصناعي وصولاً عالياً السرعة إلى الإنترنت عن طريق نظام • تلفزيوني يعمل من خلال القمر الصناعي.
  - الاتصالات الهاتفية التي تتيح الوصول إلى الإنترنت من خلال خط الهاتف. تعتبر الاتصالات • الهاتفية أبطأ بشكل ملحوظ من اتصالات DSL (أو القمر الصناعي) ومودم الكبل.
  - الاتصالات اللاسلكية التي توفر وصولاً إلى الانترنت WiFi أو WiMax أو التقنية اللاسلكية المخصصة

إذا كنت تستخدم اتصالاً هاتفياً، قم بتو صبل خط الهاتف في مو صل المو دم المو جو دة على جهاز الكمبيو تر ثم بمقبس الهاتف على الحائط. إذا كنت تستخدم اتصال DSL أو كبل أو اتصال مودم القمر الصناعي، فاتصل بمزود خدمة الإنترنت أو مقدم خدمة الهاتف المحمول للحصول على إرشادات الإعداد

#### اعداد اتصال الانترنت

لإعداد اتصال الإنترنت باستخدام اختصار مزود خدمة الإنترنت الموجود على سطح المكتب:

- قم بحفظ و إغلاق أية ملفات مفتوحة، و إنهاء أي بر امج مفتوحة. 1
- انقر نقراً مزدوجاً فوق رمز مزود خدمة الإنترنت الموجود على سطح مكتب "Microsoft 2 .Windows<sup>®</sup>
  - اتبع الإرشادات التي تظهر على الشاشة لاستكمال الإعداد. 3

إذا لم تجد رمز مزود خدمة الإنترنت على سطح المكتب أو إذا كنت تريد إعداد اتصال إنترنت مع مزود خدمة إنتر نت مختلف، فقم بالخطو ات الموجو دة في القسم التالي.

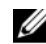

ملاحظة: إذا لم تتمكن من الاتصال بالإنترنت بينما نجحت في الاتصال في السابق، فيحتمل انتهاء خدمة الما م مزود خدمة الإنترنت (ISP). اتصل بمزود خدمة الإنترنت الخاص بك للتحقق من حالة الخدمة، أو حاول الاتصال مرة أخرى في وقتٍ لاحق.

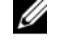

ملاحظة: قم بتجهيز المعلومات الخاصة بمزود خدمة الإنترنت. وإذا لم يكن لديك مزود خدمة إنترنت، يمكن لمعالج الاتصال بالإنترنت الحصول على أحد مزودي الخدمة.

- 1 قم بحفظ وإغلاق أية ملفات مفتوحة، وإنهاء أي برامج مفتوحة.
- 2 انقر فوق الزر Start (ابدأ) في النظام Windows Vista<sup>TM</sup> ، وانقر فوق Control و القر فوق Panel (لوحة التحكم).
  - 3 من Network and Internet (الشبكة والإنترنت)، انقر فوق (الاتصال بالانترنت). Connect to the Internet

تظهر نافذة Connect to the Internet (الاتصال بالإنترنت).

- 4 انقر إما فوق (Dial-up) (النطاق الترددي العريض) أو Dial-up، تبعاً لكيفية الاتصال التي تريدها:
  - اختر Broadband (النطاق الترددي العريض) إذا كنت ستستخدم DSL أو مودم القمر الصناعي، أو مودم كابل التلفزيون أو الاتصال عبر تقنية Bluetooth اللاسلكية.
- اختر Dial-up (اتصال he stood عن طريق الهاتف) إذا أردت استخدام مودم الاتصال الهاتفي أو ISDN.

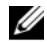

ملاحظة: إذا لم تعرف نوع الاتصال المطلوب، فانقر فوق Help me choose (ساعدني على الاختيار) أو اتصل بمزود خدمة الإنترنت لديك.

5 اتبع الإرشادات التي تظهر على الشاشة واستخدم معلومات المقدمة من مزود خدمة الإنترنت لاستكمال الاعداد.

# نقل المعلومات إلى كمبيوتر جديد

يمكنك استخدام "معالجات" نظام التشغيل لمساعدتك في نقل الملفات والبيانات من كمبيوتر إلى آخر \_\_\_\_ على سبيل المثال، من كمبيوتر قديم إلى آخر جديد.

- Transfer files (ابدأ) في نظام Windows Vista ثم انقر فوق Start (ابدأ) في نظام Start Windows Easy Transfer (ابدأ الملفات والإعدادات) ثم→ and Settings (ابدأ النقل السهل في نظام Windows).
  - 2 في مربع الحوار User Account Control (التحكم في حساب المستخدم)، انقر فوق (متابعة). Continue
  - Continue a transfer in انقر فوق Start a new transfer (عملية نقل جديدة) أو Continue a transfer in 3
     progress (متابعة عملية النقل قيد التشغيل).

اتبع الإرشادات التي يوفر ها معالج النقل السهل لـ Windows على الشاشة.

# 3

# المواصفات المعامة: تختلف الم

| <b>ملاحظة:</b> تختلف العروض باختلاف المنطقة. للحصول على مزيد من المعلومات حول تهيئة الكمبيوتر، |
|------------------------------------------------------------------------------------------------|
| انقر فوق Start (ابدأ)→ Help and Support (تعليمات ودعم) وحدد الخيار الذي يسمح لك                |
| بعرض معلومات حول الكمبيوتر الخاص                                                               |

| المعالج                                        |                                                                                   |
|------------------------------------------------|-----------------------------------------------------------------------------------|
| نوع المعالج                                    | Intel <sup>®</sup> Core <sup>™</sup> 2 Duo                                        |
|                                                | Intel Core2 Extreme (معالج ثنائي ورباعي)                                          |
|                                                | Intel Core2 Quad (معالج رباعي)                                                    |
| ذاكرة مؤقتة (L2) Level 2 ذاكرة مؤقتة           | Intel Core2 Duo - 2 ميجا بايت أو 4 ميجا بايت أو 6<br>ميجا بايت                    |
|                                                | Intel Core2 Extreme - 4 ميجا بايت أو 8 ميجا بايت                                  |
|                                                | 6- Intel Core2 Quad ميجا بايت أو 8 ميجا أو 12 ميجا<br>بايت                        |
| الذاكرة                                        |                                                                                   |
| النوع                                          | قناة مزدوجة 1066 و 1333 – و 1300 ميجا هرتز DDR3<br>(الذاكرة من غير النوع ECC فقط) |
| موصلات الذاكرة                                 | أربعة                                                                             |
| سعات الذاكرة                                   | 1 جيجا بايت أو 2 جيجا بايت                                                        |
| الحد الأقصىي للذاكرة                           | 8 جيجا بايت (لنظام التشغيل 64 بت)                                                 |
|                                                | 4 جيجا بايت (لنظام التشغيل 32 بت)                                                 |
| معلومات الكمبيوتر                              |                                                                                   |
| مجموعة الرقاقات                                | مجموعة Intel X48 Express/ICH9R                                                    |
| قنوات DMA                                      | خمس                                                                               |
| مستويات المقاطعة                               | 24                                                                                |
| رقاقة النظام الأساسي للإدخال والإخراج (EEPROM) | 8 میجا بایت                                                                       |
| ساعة النظام                                    | 1066/1333 ميجا هيرتز (وفقًا للمعالج)                                              |
|                                                |                                                                                   |

| ناقل التوسيع                     |
|----------------------------------|
| نوع الناقل                       |
|                                  |
| PCI                              |
| الموصلات                         |
| حجم الموصل                       |
| عرض بيانات الموصل (الحد الأقصبي) |
| سر عة الناقل                     |
| PCI Express                      |
| الموصل                           |
| حجم الموصل                       |
| عرض الموصل (الحد الأقصبي)        |
| معالج الناقل                     |
| PCI Express                      |
| الموصل                           |
| حجم الموصل                       |
| عرض بيانات الموصل (الحد الأقصى)  |
| معالج الناقل                     |
| PCI Express                      |
| الموصل                           |
| حجم الموصل                       |
| عرض بيانات الموصل (بحد أقصبي)    |
| معالج الناقل                     |
|                                  |

### محركات الأقراص

| يمكن الوصول إليها من الخارج : | حاويتا أقراص مرنة بقياس 3.5 بوصة                                                                                                    |
|-------------------------------|----------------------------------------------------------------------------------------------------|
|                               | حاويتا محركات أقراص بقياس 5.25 بوصة                                                                                                    |
| يمكن الوصول إليها من الداخل   | حاويتا محرك أقراص صلبة بقياس 3.5                                                                                                    |
| الأجهزة المتاحة               | القرص الصلب ATA وأجهزة الذاكرة، وكاتب SATA Blu-ray وكاتب SATA Blu-ray SATA (BD) ومحرك أقراص مجمع، ومحرك أقراص SATA (محرك SATA DVD) ومحرك أقراص SATA DVD (محرك الأقراص الثاني فقط)، وقارئ بطاقات الوسائط، Media (لختياري) Xcelerator <sup>TM</sup> |

### الموصلات

|                                                                                                    | الموصلات الخارجية : |
|----------------------------------------------------------------------------------------------------|---------------------|
| واجهة شبكة مدمجة بقدرة اتصال 10/100/1000                                                                                                    | محول الشبكة         |
| الموصل RJ-45 — لتوصيل الكمبيوتر بشبكة أو جهاز إنترنت ذي<br>نطاق تردد عريض، قم بتوصيل أحد طر في كبل شبكة إما بمنفذ شبكة<br>أو بالشبكة الخاصة بك أو بجهاز إنترنت ذي نطاق تردد عريض.<br>وصل أحد طر في كبل الشبكة بموصل محول الشبكة في اللوحة<br>الذلفية للكمبيوتر. يعني صدور صوت نقرة أن كبل الشبكة قد تم<br>توصيله بإحكام. |                     |
| <b>ملاحظة:</b> لا تقم بتوصيل كبل التليفون بداخل موصل الشبكة.                                                                                                    |                     |
| في أجهزة الكمبيوتر المزودة ببطاقة موصل الشبكة، استخدم الموصل<br>الموجود بالبطاقة                                                                                                    |                     |
| يوصى باستخدام أسلاك وموصلات من الفئة الخامسة Category 5                                                                                                    |                     |
| للسبكة الحاصة بك. وإذا كان هناك صرورة لاستخدام استرك من<br>الفئة الثالثة 3 Category، فقم بخفض سرعة الشبكة إلى 10<br>مسلستميشان المانية تشنيا مشترية                                                                                                    |                     |
| ميجابك/ك تصمان تسعين موتوق ب-                                                                                                    |                     |

| (تابع) | الموصلات |
|--------|----------|
|        |          |

| فناة HDA 7.1                                                                                                    | الصوت |
|----------------------------------------------------------------------------------------------------|-------|
| ست موصلات لدعم 7.1                                                                                                    |       |
| موصل محيط أيسر /أيمن خلفي - استخدم موصل ذات الإطار الأسود<br>لتوصيل سماعات قادرة على التعامل مع عدة قفوات.<br>في أجهزة الكمبيوتر المزودة ببطاقة موصل الشبكة، استخدم الموصل<br>الموجود بالبطاقة.                                                                                                    |       |
| موصل الخط الداخل - استخدم موصل الخط الداخل الأزرق<br>لتوصيل جهاز تسجيل/تشغيل مثل مشغل شرائط الكاسيت أو مشغل<br>الأقراص الضوئية أو VCR.<br>في أجهزة الكمبيوتر المزودة ببطاقة صوت، استخدم الموصل<br>الموجود بالبطاقة.                                                                                                    |       |
| موصل الخط الخار ج/سماعة الرأس - استخدم موصل الخط الخارج<br>الأخضر لربط سماعات الرأس ومعظم السماعات مع مكثفات<br>مدمجة.<br>في أجهزة الكمبيوتر المزودة ببطاقة موصل الشبكة، استخدم الموصل<br>الموجود بالبطاقة.                                                                                                    |       |
| موصل S/PDIF (الضوني) - استخدم الموصل الضوني S/PDIF<br>الصوت الرقمي من دون المرور بعملية تحويل الصوت التناظري.<br>في أجهزة الكمبيوتر المزودة ببطاقة موصل الشبكة، استخدم الموصل<br>الموجود بالبطاقة.                                                                                                    |       |
| موصل LFE المركزي/صب ووفر - استخدم الموصل<br>المركزي/صب ووفر البرتقالي لتوصيل سماعة مركزية أو صب<br>ووفر منفرد.<br>في أجهزة الكمبيوتر المزودة ببطاقة موصل الشبكة، استخدم الموصل<br>الموجود بالبطاقة.                                                                                                    |       |
| تحمل قناة صوت LFE (تأثير ات التردد المنخفض)، الموجودة في<br>الأنظمة الصوتية للصوت المحيط الرقمي، معلومات تردد فقط من<br>80 هرتز وأقل. وتدير قناة LFE جهاز صب ووفر لتوفير امتداد<br>جهير منخفض جدا. ويمكن للأنظمة التي لا تستخدم أجهزة صب<br>ووفر أن تحوّل معلومات LFE إلى السماعات الخارجية الأساسية<br>في إعداد الصوت المحيط. |       |

|                                                                                                    | الموصلات (تابع)      |
|----------------------------------------------------------------------------------------------------|----------------------|
| موصل الصوت المحيط الجانبي - استخدم موصل الصوت المحيط<br>ذات الجانب الرمادي لتوصيل سماعات قادرة على حمل عدة قنوات.<br>يوفر المخرج الجانبي الإحاطة صوتا محيطا محسنا للكمبيوتر ذات<br>السماعات 7.1.<br>في أجهزة الكمبيوتر المزودة ببطاقة صوت، استخدم الموصل<br>الموجود بالبطاقة. | الصوت <i>(تابع)</i>  |
| الموصل (S/PDIF (RCA) — يتصل بسماعات ستيريو رقمية<br>خارجية.                                                                                                    |                      |
| موصلان USB 2.0 على اللوحة الأمامية وخمسة على اللوحة<br>الخلفية                                                                                                    | USB                  |
| استخدم موصلات USB للأجهزة التي تقوم بتوصيلها من وقت<br>لآخر، مثل مفاتيح ذاكرة الكاميرات أو أجهزة USB القابلة للتمهيد.<br>يوصى باستخدام موصلات USB الخلفية للأجهزة التي تبقى<br>موصلة مثل الطابعات ولوحات المفاتيح.                                                            |                      |
| موصل من 6 أسنان على اللوحة الأمامية وفتحة على اللوحة الخلفية.                                                                                                    | IEEE 1394 (Firewire) |
| قم باستخدام موصل IEEE 1394 لأجهزة ذات بيانات عالية<br>السرعة مثل كاميرات الفيديو الرقمية وأجهزة التخزين الخارجية.                                                                                                    |                      |
| استخدم هذا الموصل للتوصيل بأجهزة تخزين SATA خارجية.                                                                                                    | eSATA                |
|                                                                                                    | موصلات لوحة النظام : |
| خمس موصلات بسبعة أسنان                                                                                                    | ATA تسلسلي           |
| رأسا USB بمنفذين                                                                                                    | حاوية الأقراص المرنة |
| ر أس USB بمنفذ 1                                                                                                    | USB1                 |
| ر أس USB بمنفذ 1                                                                                                    | USB2                 |
| ر أس بخمسة أسنان                                                                                                    | S/PDIF داخلي         |
| موصلان بخمسة أسنان                                                                                                    | المروحة              |
| موصلان من 124 سناً                                                                                                    | PCI                  |
| موصلان من 36 سناً                                                                                                    | PCI Express x1       |
| موصل 164 سنًا                                                                                                    | PCI Express x16      |
| موصل من 98 سنًا                                                                                                    | PCI Express x4/x8    |

عناصر التحكم والمصابيح

| واجهة الكمبيوتر :                              |                                                                                                    |
|------------------------------------------------|----------------------------------------------------------------------------------------------------|
| زر الطاقة                                      | زر دفع                                                                                                    |
| مصباح الطاقة                                   | ضوء أزرق - ضوء أزرق وامض في حالة السكون؛ ضوء أزرق<br>ثابت لحالة التشغيل.                                                                                                    |
|                                                | ضوء عنبري - يشير الضوء العنبري الوامض إلى وجود مشكلة مع<br>لوحة النظام. يشير الضوء العنبري الثابت عند عدم بدء تشغيل النظام إلى<br>أن لوحة النظام لا تستطيع بدء التشغيل. يمكن أن يكون هذا مشكلة في<br>لوحة النظام أو مصدر التيار (انظر مشكلات الطاقة في الصفحة 35). |
| مصباح نشاط القرص الصلب                         | الضوء الأزرق - يشير الضوء الأزرق الوامض إلى نشاط القرص<br>الصلب.                                                                                                    |
| خلفية الكمبيوتر :                              |                                                                                                    |
| مصباح سلامة الاتصال<br>(في محول الشبكة المدمج) | ضوء أخضر - يوجد اتصال جيد بين شبكة بسر عة 10 ميجابت/ث<br>والكمبيوتر.                                                                                                    |
|                                                | ضوء برتقالي - يوجد اتصال جيد بين شبكة بسر عة 100 ميجابت/ث<br>والكمبيوتر .                                                                                                    |
|                                                | ضوء أصفر - يوجد اتصال جيد بين شبكة بسرعة 1 جيجا بايت<br>(1000- ميجا بايت/ث) والكمبيوتر .                                                                                                    |
|                                                | مطفأ (لا يوجد ضوء) - الكمبيوتر لا يكتشف اتصالاً فعلياً للشبكة.                                                                                                    |
| مصباح نشاط الشبكة (في محول<br>الشبكة المدمج)   | ضوء أصفر وامض عند وجود نشاط على الشبكة؛ عند عدم وجود أي<br>نشاط على الشبكة، سيكون الضوء متوقفاً عن التشغيل.                                                                                                    |
| ضوء الطاقة للانتظار                            | AUX_PWR_LED على لوحة النظام                                                                                                    |

#### الطاقة

| وصلة كهرباء التيار المستمر :                                 |                                                                                                    |
|--------------------------------------------------------------|----------------------------------------------------------------------------------------------------|
|                                                              | تنبيه: للحد من خطر حدوث حريق أو صدمة كهربائية أو التعرّض<br>لإصابة، لا تقم بالتحميل الزائد على مأخذ كهربائي أو لوحة توصيل أو<br>مقبس كهربائي. يجب ألا تتجاوز قدرة الأمير الكلية لكل المنتجات<br>الموصولة بمأخذ كهربائي أو لوحة توصيل أو أي مقبس 80 بالمائة<br>من قدرة الدارة الكهربائية الفرعية. |
| جهد الواط                                                    | 375/425 W                                                                                                    |
| الجهد الكهربي (انظر تعليمات<br>الأمان الموجودة مع الكمبيوتر) | 15 افولت إلى 230 فولت                                                                                                    |
| بطارية خلوية مصغرة                                           | بطارية ليثيوم خلوية 3 CR2032 فولت                                                                                                    |
| الخصائص الفيزيائية                                           |                                                                                                    |
| الأرتفاع                                                     | 45.03 سم (17.08 بوصة)                                                                                                    |
| العرض                                                        | 187 سم (7.04 بوصة)                                                                                                    |
| العمق                                                        | 450 سم (17.7 بوصة)                                                                                                    |
| الوزن                                                        | 12.7 كغم (28.0 رطل)                                                                                                    |
| المواصفات البيئية                                            |                                                                                                    |
| نطاق درجة الحرارة :                                          |                                                                                                    |
| تشغيل                                                        | من صفر إلى 35 درجة مئوية (32 إلى 95 درجة فهرنهايت)                                                                                                    |
| تخزين                                                        | من 40- إلى 65 درجة مئوية (40- إلى 149 درجة فهرنهايت)                                                                                                    |
| الرطوبة النسبية (الحد الأقصى) :                              |                                                                                                    |

تشغيل من 10% إلى 90% (بدون تكاثف)

تخزين من 5% إلى %95 (بدون تكاثف)

المواصفات البيئية (تكملة)

| الحد الأقصى للاهتزاز (باستخدام نطاق<br>الاهتزاز العشوائي الذي يحاكي بيئة<br>المستخدم) :                                      |                                          |
|----------------------------------------------------------------------------------------------------|------------------------------------------|
| تشغيل                                                                                                    | 0.9 GRMS                                 |
| تخزين                                                                                                    | 1.3 GRMS                                 |
| الحد الأقصى لقوة الاصطدام (تم تقدير ه<br>مع قرص صلب في وضع التركيب من<br>الرأس ومعدل نبض 2 مللي ثانية لنصف<br>جيب الزاوية) : |                                          |
| تشغيل                                                                                                    | 122 G                                    |
| تخزين                                                                                                    | 163جيجا                                  |
| الارتفاع (الحد الأقصى) :                                                                                                    |                                          |
| تشغيل                                                                                                    | 15.2- إلى 3048 متر (50- إلى 10 ألاف قدم) |
| أثناء التخزين                                                                                                    | 15.2- إلى 10668 متر (50- إلى 35 ألف قدم) |
| مستوى المواد الملوثة المحمولة جوأ                                                                                            | G2 أو أقل كما هو محدد في ISA-S71.04-1985 |

4

# التحسين من أجل أداء أفضل

# فهم تقنية Intel<sup>®</sup> SpeedStep<sup>®</sup> Technology

تتحكم تقنية SpeedStep في أداء معالج جهاز الكمبيوتر الخاص بك بشكل تلقائي، حيث تجري الضبط المستمر لتردد التشغيل والجهد الكهربي وذلك على حسب المهمة التي يتم القيام بها. عندما لا يتطلب تطبيق ما الأداء الكامل، فإنه يمكن توفير كميات كبيرة من الطاقة. تم تصميم الأداء بحيث يتسم بقابلية التجاوب، مع الحد الأقصى من أداء المعالج عند الحاجة وتوفير الطاقة تلقائياً عند الإمكان.

يقوم نظام التشغيل <sup>®</sup> Windows Vista تلقائيًا بتعبين تقنيات Intel Speedstep في خطط الطاقة Dell Recommended (ما توصي به) Balanced (الخطة المتوازنة) و Power Saver (توفير الطاقة). ويكون ملغيًا في خطة الطاقة High Performance ( الأداء).

### 24 | التحسين من أجل أداء أفضل

# استكشاف المشكلة وإصلاحها

# تعليمات الأمان

استخدم الإر شادات العامة التالية للأمان للمساعدة على حماية الكمبيوتر من احتمال تعرضه للتلف، وللمساعدة على ضمان سلامتك الشخصية.

تنبيه: قبل أن تبدأ العمل بداخل الكمبيوتر، يُرجى قراءة معلومات الأمان الواردة مع الكمبيوتر. من أجل المزيد من المعلومات حول أفضل ممارسات الأمان، انظر صفحة التوافق مع اللوائح على www.dell.com/regulatory\_compliance.

# أدوات استكشاف الأخطاء وإصلاحها

اتبع هذه التلميحات عند استكشاف أخطاء الكمبيوتر الخاص بك وإصلاحها:

- إذا قمت بإضافة جزء أو إز الته قبل مواجهة المشكلة، فقم بمر اجعة إجر اءات التثبيت وتأكد من تركيب هذا الجزء بشكل صحيح.
  - إذا توقف جهاز طرفي عن العمل، فتأكد من توصيله بشكل صحيح.
- في حالة ظهور رسالة خطأ على الشاشة، قم بتدوين الرسالة على نحو دقيق. قد تساعد هذه الرسالة مسؤولي الدعم على تشخيص المشكلة (المشكلات) وإصلاحها.
  - في حالة ظهور رسالة خطأ على الشاشة، قم بتدوين الرسالة على نحو دقيق.
- ملاحظة: تمت كتابة الإجراءات المذكورة في هذا المستند للعرض الافتراضي في Windows، لذلك قد لا تنطبق إذا قمت بضبط كمبيوتر Mindows Classic على عرض Windows.

### أكواد صوت التنبيه

قد يصدر الكمبيوتر سلسلة من أصوات التنبيه أثناء بدء التشغيل إذا تعذر على الشاشة عرض الأخطاء أو المشكلات. ويتم تحديد المشكلات من خلال هذه السلسلة من الأصوات التي تسمى أكواد أصوات التنبيه. ويتألف الكود الصوتي المحتمل صدوره من ثلاثة أصوات تنبيه قصيرة ومتكررة. ويخبرك هذا الكود بأن الكمبيوتر قد واجه عطلا محتملاً في لوحة النظام. إذا أصدر الكمبيوتر أصوت تنبيه أثناء بدء التشغيل، فقم بالتالي:

- 1 إذا أصدر الكمبيوتر أصوت تنبيه أثناء بدء التشغيل، فقم بالتالي.
- 2 قم بتشغيل برنامج Dell Diagnostics لتحديد سبب أكثر خطورة (انظر "Dell Diagnostics" في الصفحة 31).

| الحل المقترح                                                                                                    | الوصف                                                                 | الكود<br>(أصوات تنبيه<br>قصيرة متكررة) |
|----------------------------------------------------------------------------------------------------|-----------------------------------------------------------------------|----------------------------------------|
| سل بشركة [Dell. لمزيد من المعلومات، راجع "الاتصال<br>ركة Dell" في الصفحة 54.                                                                                                    | فشل المجموع الاختباري لـ اتع<br>BIOS. خطأ محتمل في بش<br>لوحة النظام. | 1                                      |
| إذا كانت لديك وحدتا ذاكرة أو أكثر، قم بإزالة الوحدات<br>وإعادة تثبيت وحدة واحدة (انظر Service Manua<br>(دليل الخدمة) على موقع دعم Del على العنوان<br>(support.dell.com) ثم أعد تشغيل الكمبيوتر. إذا بدأ<br>الكمبيوتر في العمل بشكل عادي، فأعد تركيب وحدة إضافية<br>واصل العمل حتى يتم التعرف على الوحدة التي تشتمل على<br>الخلل أو يتم إعادة تركيب جميع الوحدات بدون خطاً. | لم ينم اكتشاف وحدات ذاكرة 1                                           | 2                                      |
| قم بتثبيت ذاكرة جيدة من نفس النوع في الكمبيوتر إذا كانت<br>متاحة (انظر "الذاكرة" في <i>Service Manual دليل</i><br><i>الحدمة</i> على موقع دعم Dell على العنوان<br>(support.dell.com).<br>إذا استمرت المشكلة، اتصل بشركة Dell. لمزيد من<br>المعلومات، راجع "الاتصال بشركة Dell" في الصفحة 54.                                                                                | 2<br>3                                                                |                                        |
| سل بشركة Dell. لمزيد من المعلومات، راجع "الاتصال<br>ركة Dell" في الصفحة 54.                                                                                                    | خطأ محتمل في لوحة النظام اتع<br>بش                                    | 3                                      |

| الحل المقترح                                                                                                    | الوصف                                                                  | الكود<br>(أصوات تنبيه<br>قصيرة متكررة) |
|----------------------------------------------------------------------------------------------------|------------------------------------------------------------------------|----------------------------------------|
| 1 تأكد من أنه لا توجد متطلبات خاصة لموصل وحدة ذاكرة<br>/ذاكرة (انظر <i>Service Manual (نليل الخدمة)</i> على موقع<br>دعم Dell على الويب support.dell.com).                                                                                                    | فشل قراءة/كتابة إلى ذاكرة<br>الوصول العشوائي.                          | 4                                      |
| <ul> <li>2 تحقق من أن وحدات الذاكرة التي تثبتها متوافقة مع<br/>الكمبيوتر (انظر Service Manual (دليل الخدمة) على<br/>موقع دعم [Dell على العنوان Cell (انظر الاتصال</li> <li>8 إذا استمرت المشكلة، اتصل بشركة [Dell (انظر الاتصال<br/>بشركة [Dell (انظر "الاتصال بشركة [Dell")</li> </ul> |                                                                        |                                        |
| <ol> <li>استبدل البطارية (انظر Service Manual (دليل الخدمة)<br/>على موقع دعم Dell على العنوان<br/>(support.dell.com).</li> <li>إذا استمرت المشكلة، اتصل بشركة Dell<br/>(انظر "الاتصال بشركة Dell" في الصفحة 54).</li> </ol>                                                             | عطل في ساعة الوقت<br>الحقيقي. عطل محتمل في<br>البطارية أو لوحة النظام. | 5                                      |
| اتصل بشركة Dell. لمزيد من المعلومات، راجع "الأتصال<br>بشركة Dell " في الصفحة 54.                                                                                                    | فشل اختبار BIOS للفيديو                                                | 6                                      |
| اتصل بشركة Dell. لمزيد من المعلومات، راجع "الاتصال<br>بشركة Dell" في الصفحة 54.                                                                                                    | فشل اختبار ذاكرة التخزين<br>المؤقت لوحدة المعالجة<br>المركزية          | 7                                      |

### رسائل النظام

ملاحظة: إذا لم تكن الرسالة المستلمة مدرجة في الجدول، فانظر الوثائق الخاصة بنظام التشغيل أو البرنامج الذي كان يعمل عند ظهور الرسالة.

| الرسالة                                                                                                    | السبب المحتمل                                                                                | العمل التصحيحي                                                                                                    |
|----------------------------------------------------------------------------------------------------|----------------------------------------------------------------------------------------------|----------------------------------------------------------------------------------------------------|
| 8042 Gate-A20 error                                                                                                    | نتيجة اختبار سلبية لوحدة التحكم<br>في لوحة المفاتيح.                                         | إذا تلقيت هذه الرسالة بعد إجراء<br>تغييرات في برنامج إعداد النظام،<br>ادخل إلى برنامج إعداد النظام وقم<br>باستعادة القيمة (القيم) الأصلية.                                                    |
| Address Line Short!                                                                                                    | وقع خطأ في مجموعة الدوائر<br>الكهربية لإزالة تشفير العنوان<br>في الذاكرة.                    | انزع وحدات الذاكرة ثم أعد تركيبها<br>(انظر <i>Service Manual</i> (دليل<br>الخدمة/ على موقع دعم Dell على<br>العنوان support.dell.com).                                                         |
| C: Drive Error<br>C: Drive Failure                                                                                                    | القرص الصلب لا يعمل أو لم تتم<br>تهيئته بشكل صحيح.                                           | تأكد من أن القرص الصلب مثبت<br>بشكل صحيح في الكمبيوتر ومعرّف<br>بشكل صحيح في برنامج إعداد النظام<br>(انظر Service Manual (دليل<br>الخدمة/ على موقع دعم Dell على<br>العنوان support.dell.com). |
| Cache Memory Bad,<br>Do Not Enable Cache                                                                                                    | الذاكرة المؤقتة لا تعمل                                                                      | انظر "الاتصال بشركة [Del" في<br>الصفحة 54 للتعليمات حول الحصول<br>على المساعدة التقنية.                                                                                                    |
| CH-2 Timer Error                                                                                                    | هناك خطأ في الميقاتي في لوحة<br>النظام.                                                      | انظر "الاتصال بشركة [Del" في<br>الصفحة 54 للتعليمات حول الحصول<br>على المساعدة الثقنية.                                                                                                    |
| CMOS Battery State<br>Low<br>CMOS Checksum<br>Failure<br>CMOS System Options<br>Not Set<br>CMOS Display Type<br>Mismatch<br>CMOS Memory Size<br>Mismatch | معلومات تهيئة النظام في برنامج<br>إعداد النظام غير صحيحة أو قد<br>يكون شحن البطارية منخفضاً. | أدخل برنامج إعداد النظام (انظر<br>Service Manual (دليل الخدمة)<br>على موقع دعم Dell على العنوان<br>(support.dell.com)، تحقق من<br>تكوين النظام، ثم أعد تشغيل الكمبيوتر.                       |
| Not Set                                                                                                    |                                                                                              |                                                                                                    |

| الرسالة                    | السبب المحتمل                                                                                                    | العمل التصحيحي                                                                                                    |
|----------------------------|----------------------------------------------------------------------------------------------------|----------------------------------------------------------------------------------------------------|
| Diskette Boot<br>Failure   | محرك الأقراص A أو B<br>موجود لكن فشل في إجراء<br>عملية POST للنظام الأساسي<br>للإدخال والإخراج.                            | تأكد من أن القرص الصلب مثبت<br>بشكل صحيح في الكمبيوتر ومعرّف<br>بشكل صحيح في برنامج إعداد النظام<br>(انظر Service Manual (دليل<br>الخدمة) على موقع دعم Dell على<br>العنوان support.dell.com).<br>افحص كبل الواجهة من كلا الطرفين. |
| DMA Error<br>DMA 1 Error   | خطأ في وحدة التحكم في DMA<br>على لوحة النظام.                                                                              | قد تحتاج لوحة المفاتيح أو لوحة النظا.<br>إلى استبدالها.                                                                                                    |
| DMA 2 Error                |                                                                                                    |                                                                                                    |
| HDD Controller<br>Failure  | لا يستطيع النظام الأساسي<br>للإدخال والإخراج (BIOS)<br>الاتصال مع محرك الأقراص<br>المرنة أو وحدة التحكم في<br>القرص الصلب. | تأكد من أن القرص الصلب مثبت<br>بشكل صحيح في الكمبيوتر ومعرّف<br>بشكل صحيح في برنامج إعداد النظام<br>(انظر Service Manual (دليل<br>الخدمة) على موقع دعم Dell على<br>العنوان support.dell.com).<br>افحص كبل الواجهة من كلا الطرفين. |
| INTR1 Error<br>INTR2 Error | فشلت أحد قنوات الاعتراض<br>على لوحة النظام في إجراء<br>المتستحمو                                                           | قد تحتاج لوحة المفاتيح أو لوحة النظاد<br>إلى استبدالها.                                                                                                    |
| Invalid Boot<br>Diskette   | عملية POSI.<br>لا يمكن تحديد نظام التشغيل على<br>محرك الأقراص A أو<br>القرص C.                                             | الدخول إلى برنامج إعداد النظام (انظر<br>Service Manual (دليل الخدمة)<br>على موقع دعم Dell على العنوان<br>على العنوان (support.dell.com)<br>وتأكد من أن محرك الأقراص A أو<br>القرص C محددان بشكل ملائم.                            |
| Keyboard Error             | اكتثف النظام الأساسي<br>للإدخال والإخراج مفتاحاً<br>عالقاً.                                                                | تأكد من أنه ليس هناك شيء فوق لوحا<br>المفاتيح وإذا ظهر أن هناك مفتاح<br>عالق فار فعه بحرص. إذا استمرت<br>المشكلة فقد تحتاج إلى استبدال لوحة<br>المفاتيح.                                                                          |

| الة ال                 | السبب المحتمل                                                   | العمل التصحيحي                                                                                                    |
|------------------------|-----------------------------------------------------------------|----------------------------------------------------------------------------------------------------|
| KB/Interface Eri<br>ال | وقع خطأ في فتحة توصيل لوحة<br>المفاتيح.                         | تأكد من أنه ليس هناك شيء فوق لوحة<br>المفاتيح وإذا ظهر أن هناك مفتاح<br>عالق فارفعه بحرص. إذا استمرت<br>المشكلة فقد تحتاج إلى استبدال لوحة<br>المفاتيح.                                   |
| Y No ROM Bas<br>ລ      | لا يمكن تحديد نظام التشغيل على<br>محرك الأقراص A أو<br>القرص C. | الدخول إلى برنامج إعداد النظام (انظر<br>Service Manual (دليل الخدمة)<br>على موقع دعم Dell على العنوان<br>(support.dell.com وتأكد من أن<br>محرك الأقراص A أو القرص C<br>محددان بشكل ملائم. |

### **Dell Diagnostics**

المنبيه: قبل الشروع في أي إجراء من الإجراءات الموضحة في هذا القسم، اتبع إرشادات الأمان الواردة 🔨 مع الكمبيو تر

### متی تستخدم Dell Diagnostics

اذا واجهت مشكلة في الكمبيوتر، فعليك احراء عمليات التدقيق المذكورة في "حل المشكلات" في الصفحة 35 ثم شغّل Dell Diagnostics قبل الاتصال بشركة Dell للحصول على المساعدة الفنية.

ملاحظة: بعمل التطبيق Dell Diagnostics على أجهزة كمبيوتر Dell فقط.

بوصبي بطباعة هذه الاحر اءات قبل البدع

شغّل Dell Diagnostics من القرص الصلب أو من وسائط Drivers and Utilities (بر امج التشغيل و الأدوات المساعدة).

### بدء تشغيل Dell Diagnostics من القرص الصلب

- 1 تأكد من تو صيل الكمبيو تر بمأخذ تيار كهر بي يعمل بكفاءة.
  - قم يتشغبل (أو إعادة تشغيل) الكمبيوتر. 2
- عند ظهور شعار DELL™، اضغط على <F12> على الفور. اختر DELL 3 (تشخيص) من قائمة بدء التشغيل ثم اضغط <Enter>.

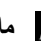

ملاحظة: إذا أطلت الانتظار حتى يظهر شعار نظام التشغيل، فتابع الانتظار حتى ترى سطح مكتب Microsoft<sup>®</sup> Windows<sup>®</sup>، وقم بعد ذلك بإيقاف تشغيل الكمبيوتر وإعادة المحاولة.

- ملاحظة: إذا رأبت رسالة تفيد بعدم وجود قسم لأداة التشخيص المساعدة، قم يتشغبل Dell Diagnostics من وسيط Drivers and Utilities (برامج التشغيل والأدوات المساعدة) (انظر "تشغيل Dell Diagnostics من وسائط Drivers and Utilities بر امج التشغيل و الأدوات المساعدة" في الصفحة 32).
  - اضغط أي مفتاح لبدء Dell Diagnostics من قسم أداة التشخيص المساعدة على القرص 4 الصلب لدبك

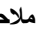

ملاحظة: تغيّر ميزة Quickboot تتابع التمهيد لعملية التمهيد الحالية فقط. عند إعادة التشغيل، يتم تمهيد الكمبيوتر وفقاً لتتابع التمهيد المحدد في إعداد النظام.

5 في القائمة الرئيسية لبر نامج Dell Diagnostics، انقر بزر الماوس الأيسر، أو اضغط <Tab> ثم <Enter>، لتحديد الاختبار الذي تريد تشغيله (انظر القائمة الرئيسية لبرنامج Dell" "Diagnostics في الصفحة 33).

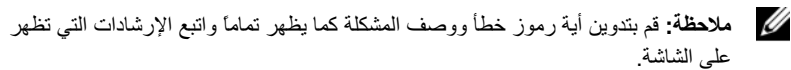

- 6 بعد اكتمال كل الاختبار ات، قم بإغلاق إطار الاختبار للعودة إلى القائمة الرئيسية لبر نامج Dell .Diagnostics
  - أغلق إطار القائمة الرئيسية لإنهاء Dell Diagnostics وأعد تشغيل الكمبيوتر. 7

### تشغيل Dell Diagnostics من وسائط Dell Diagnostics (بر امج التشغبل و الأدوات المساعدة)

- 1 أدخل وسائط Drivers and Utilities media (بر امج التشغبل و الأدوات المساعدة).
  - قم بابقاف تشغيل الكميبوتر ثم إعادة تشغيله 2 عندما بظهر شعار DELL اضغط على <F12> على الفور

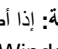

ملاحظة: إذا أطلت الانتظار حتى بظهر شعار نظام التشغيل، فتابع الانتظار حتى ترى سطح مكتب Microsoft<sup>®</sup> Windows<sup>®</sup>، قم بابقاف تشغبل الكمبيوتر و إعادة المحاولة.

ملاحظة: تعمل الخطوات التالية على تغيير تتابع التمهيد لمرة واحدة فقط. في المرة التالية التي تقوم U فيها بتشغيل الكمبيوتر ، يتم تمهيده وفقًا للأجهز ة المحددة في بر نامج إعداد النظام.

- عند ظهور قائمة أجهزة التمهيد، قم بتمبيز CD/DVD/CD-RW ثم اضغط على <Enter>. 3
  - حدد خيار Boot from CD-ROM (التمهيد من محرك الأقر اص المضغوطة) من القائمة 4 التي تظهر واضغط على <Enter>.
    - اكتب الرقم 1 لبدء قائمة القرص المضغوط واضغط على <Enter> للمتابعة. 5
  - اختر Run the 32 Bit Dell Diagnostics لنظام 32 بت من القائمة الرقمية. في حالة 6 ظهور عدة إصدار ات في القائمة، اختر الإصدار المناسب للكمبيوتر الخاص بك.
- عندما تظهر القائمة الرئيسية لبرنامج Dell Diagnostics، اختر الاختبار الذي تريد تشغيله. 7
- ملاحظة: قم بتدوين أية ر موز خطأ ووصف المشكلة كما يظهر تماماً واتبع الإر شادات التي تظهر على الشاشة.

### القائمة الرئيسية لبرنامج Dell Diagnostics

1 بعد تحميل Dell Diagnostics وظهور شاشة Main Menu (القائمة الرئيسية)، انقر فوق الزر الخاص بالخيار المطلوب.

ملاحظة: وصمى بتحديد Test System (اختبار النظام) لتشغيل اختبار كامل على جهاز الكمبيوتر لديك.

| الخيار      | الوظيفة                       |
|-------------|-------------------------------|
| Test Memory | تشغيل اختبار الذاكرة المستقل  |
| Test System | تشغيل خاصية تشخيص النظام      |
| Exit        | الخروج من التشخيص Diagnostics |

2 تظهر القائمة التالية بعد تحديد خيار Test System (اختبار النظام) من القائمة الرئيسية.

ملاحظة: يوصى بتحديد Extended Test (اختبار ممتد) من القائمة لتشغيل فحص أكثر دقة للأجهزة في الكمبيوتر.

| الخيار                                         | الوظيفة                                                                                                    |
|------------------------------------------------|----------------------------------------------------------------------------------------------------|
| Express Test<br>(اختبار سریع)                  | يُجري اختبار ا سريعاً لأجهزة النظام. و عادةً ما يستغرق الاختبار ما بين 10<br>حتى 20 دقيقة ولا يحتاج إلى أي تدخل من جانبك. شعَّل Express Test<br>(اختبار سريع) أولا لزيادة إمكانية تتبع المشكلة بسر عة.                        |
| Extended Test<br>(اختبار ممند)                 | يُجري فحصاً دقيقاً لأجهزة النظام. يستغرق الاختبار في العادة ساعة أو أكثر.                                                                                                    |
| Custom Test<br>(اختبار مخصص)                   | يُستخدم لاختبار جهاز معين أو تخصيص الاختبارات المراد تشغيلها.                                                                                                    |
| Symptom Tree<br>(شجرة العلامات)                | يتيح لك هذا الخيار تحديد اختبارات وفقًا لأعراض المشكلة التي تواجهها.<br>يعمل هذا الخيار على إدراج أكثر الأعراض شيوعًا.                                                                                                    |
| Built in Self<br>Test (الاختبار الذاتي المدمج) | يقوم بفحص دقيق لكل الوظائف المتعلقة بشاشة LCD. تظهر على الشاشة<br>رسالة نجاح خضراء أو رسالة فشل حمراء على أساس نتائج الاختبار. بالنسبة<br>إلى العناصر المدرجة باللون الأحمر، اكتب رمز الخطأ ووصف المشكلة<br>واتصل بشركة Dell. |

- 3 إذا تمت مصادفة إحدى المشكلات خلال اختبار ما، فسوف تظهر رسالة تحمل كوداً خطأ وشرحاً للمشكلة, اكتب كود الخطأ ووصف المشكلة ثم انظر "الاتصال بشركة Dell" في الصفحة 54.
- ملاحظة: يوجد رقم الخدمة الخاص بالكمبيوتر أعلى كل شاشة اختبار. إذا قمت بالاتصال بشركة Dell، فسوف يسألك قسم الدعم الفنى عن رقم الخدمة.
- 4 إذا قمت بإجراء اختبار من الخيار Custom Test or Symptom Tree (اختبار خاص أو قائمة الأعراض)، انقر علامة التبويب المناسبة والمبينة في الجدول التالي وذلك للاطلاع على المزيد من المعلومات.

| علامة التبويب | الوظيفة                                                                                                    |
|---------------|----------------------------------------------------------------------------------------------------|
| النتائج       | عرض نتائج الاختبار وأية حالات خطأ تقابلها.                                                                                                    |
| الأخطاء       | -<br>عرض حالات الخطأ التي تقابلها ورموز الخطأ ووصف المشكلة.                                                                                                    |
| تعليمات       | وصف الاختبار وأية متطلبات ضرورية لتشغيل الاختبار.                                                                                                    |
| تهيئة         | تعرض تهيئة الأجهزة للجهاز المحدد.                                                                                                    |
|               | ملاحظة يحصل برنامج Dell Diagnostics على معلومات التهيئة لجميع<br>الأجهزة من إعداد النظام والذاكرة والعديد من الاختبارات الداخلية، ثم يعرض<br>المعلومات في قائمة الأجهزة في الإطار الأيسر من الشاشة. من الممكن ألا تعرض<br>قائمة الأجهزة أسماء المكونات المركبة على الكمبيوتر لديك، أو جميع الأجهزة<br>الملحقة بالكمبيوتر. |
| المعلمات      | تتيح لك تخصيص الاختبار عن طريق تغيير إعدادات الاختبار.                                                                                                    |

- 5 عندما تكتمل الاختبارات، قم بإغلاق شاشة الاختبار والعودة إلى شاشة Main Menu (لقائمة الرئيسية). للخروج من برنامج Dell Diagnostics وإعادة تشغيل الكمبيوتر، قم بإغلاق شاشة Main Menu
- 6 أخرج الوسيط Dell Drivers and Utilities (الأدوات المساعدة وبرامج التشغيل من Dell).

### استكشاف أخطاء مشاكل البرامج والأجهزة وإصلاحها في نظام التشغيل ®Windows Vista

إذا لم يتم اكتشاف أحد الأجهزة أثناء إعداد نظام التشغيل أو إذا تم اكتشافه لكن تمت تهيئته بشكل غير صحيح، فيمكنك استخدام Hardware Troubleshooter (أداة استكشاف أخطاء الأجهزة وإصلاحها) لحل مشكلة عدم التوافق. لبدء تشغيل أداة استكشاف أخطاء الأجهزة وإصلاحها:

- Help and (ابدأ) في النظام Windows Vista<sup>™</sup> ثم انقر فوق Start (ابدأ) في النظام Start (التعليمات والدعم). (التعليمات والدعم).
- 2 اكتب hardware troubleshooter (أداة استكشاف أخطاء الأجهزة وإصلاحها) في حقل البحث واضغط على لبدء البحث.
  - 3 في نتائج البحث، حدد الخيار الذي يقدم أفضل وصف للمشكلة واتبع باقي خطوات استكشاف الأخطاء وإصلاحها.

### حل المشكلات

#### مشكلات الطاقة

تنبيه: قبل الشروع في أي إجراء من الإجراءات الموضحة في هذا القسم، اتبع إرشادات الأمان الواردة مع الكمبيوتر.

إذا كمان مصباح الطاقة مطفأ — الكمبيوتر في وضع إيقاف التشغيل أو لا تصل إليه طاقة.

- قم بإعادة تثبيت كبل الطاقة في فتحة الطاقة على الجانب الخلفي من الكمبيوتر والمأخذ الكهربي.
- إذا كان الكمبيوتر متصلاً بمشترك كهربائي، فتأكد من أن المشترك متصلاً بمأخذ كهربي ومن أنه في وضع التشغيل. تجاوز أجهزة حماية ومشترك الطاقة وكبلات التمديد للتحقق من أن الكمبيوتر يبدأ التشغيل بشكل صحيح.
  - تأكد من عمل مأخذ التيار الكهربي وذلك باختباره بجهاز آخر، على سبيل المثال أحد المصابيح.
  - تأكد من أن كبل الطاقة الرئيسي وكبل اللوحة الأمامية موصلان بإحكام بلوحة النظام (انظر Service Manual (دليل الخدمة) على موقع دعم Dell على العنوان support.dell.com).
  - إذا كان مصباح الطاقة يضىء باللون الأزرق الثابت والكمبيوتر لا يستجيب \_\_
    - تأكد من تو صبل الشاشة و تشغيلها.
    - إذا كانت الشاشة متصلة وقيد التشغيل، انظر "أكواد صوت التنبيه" في الصفحة 25.

**إذا كمان مصباح الطاقة يومض باللون الأزرق** — الكمبيوتر في وضع الانتظار. اضغط على أي مفتاح على لوحة المفاتيح أو قم بتحريك الماوس أو اضغط على زر الطاقة لاستنناف التشغيل العادي. إ**ذا كان مصباح الطاقة يضيء بلون كهرماني ثابت** ـــــ قد يكون هناك خلل وظيفي بأحد الأجهزة أو قد لا يكون أحد الأجهزة مثبتًا بشكل صحيح.

- انزع أية بطاقات ثم أعد تركيبها (انظر Service Manual (دليل الخدمة) على موقع دعم Dell على الويب على support.dell.com).
- انزع أية بطاقات ثم أعد تركيبها (انظر Service Manual (دليل الخدمة) على موقع دعم Dell على الويب على support.dell.com).

إذا كان مصباح الطاقة يومض باللون الكهرماني — يتلقى الكمبيوتر طاقة كهربية ولكن قد توجد مشكلة فى الطاقة الداخلية.

- تأكد أن اختيار مفتاح اختيار الجهد الكهربي معداً لكي يتناسب مع طاقة التيار المتردد في مكانك (إن أمكن).
  - تأكد من أن كبل الطاقة للمعالج موصل بإحكام بموصل طاقة لوحة النظام (انظر Service Manual)
     دليل الخدمة) على موقع دعم Dell Support على العنوان (دليل الخدمة)
    - إزالة التداخل تتمثل بعض الأسباب المحتملة للتداخل في:
      - الطاقة ولوحة المفاتيح وكبلات التمدد الخاصة بالماوس.
      - وجود العديد من الأجهزة المتصلة بنفس مشترك الطاقة.
      - وجود مشتركات طاقة عديدة متصلة بنفس المأخذ الكهربي.

مشكلات الذاكرة

تنبيه: قبل الشروع في أي إجراء من الإجراءات الموضحة في هذا القسم، اتبع إرشادات الأمان الواردة مع الكمبيوتر.

- إذا تلقيت رسالة تشير إلى وجود ذاكرة غير كافية —
- قم بحفظ و إغلاق أية ملفات مفتوحة و الخروج من أية بر امج مفتوحة لا تستخدمها وذلك لترى ما إذا كان ذلك يؤدي لحل المشكلة.
- انظر وثائق البرنامج لمعرفة الحد الأدنى من متطلبات الذاكرة. في حالة الضرورة، قم بتركيب وحدات ذاكرة إضافية (انظر Service Manual (دليل الخدمة) على الموقع الإلكتروني لشركة Dell على العنوان (support.dell.com).
  - قم بإعادة وضع وحدات الذاكرة (انظر Service Manual (دليل الخدمة) على موقع Dell للدعم على العنوان support.dell.com ). تأكد من أن الكمبيوتر متصل بالذاكرة بنجاح.
    - تشغيل Dell Diagnostics (انظر "Dell Diagnostics" في الصفحة 31).

اذا واحعت أبة مشاكل أخرى بالذاكرة \_\_\_

- قم بإعادة وضع وحدات الذاكرة (انظر Service Manual (دلبل الخدمة) على موقع Dell Support للدعم على support.dell.com) للتأكد من أن الكميبوتر متصل بالذاكر ة بنحاح
- تأكد من أنك تتبع ار شادات تثبيت الذاكرة (انظر Service Manual (دلبل الخدمة) على موقع الدعم [Del] Support.dell.com على Support.dell.com).
  - يدعم الكمبيوتر الذي تستخدمه ذاكرة DDR3. للحصول على المزيد من المعلومات حول نوع الذاكرة المدعومة من الكمبيوتر الخاص بك، انظر "المو اصفات" في الصفحة 15.
    - تشغيل Dell Diagnostics (انظر "Dell Diagnostics" في الصفحة 31).

مشكلات عدم الاستجابة والبر مجبات

🔬 تنبيه: قبل الشروع في أي إجراء من الإجراءات الموضحة في هذا القسم، اتبع إرشادات الأمان الواردة مع الكمبيوتر.

تعذر بدء تشغبل الكمبيو تر

تأكد من أن إحكام توصيل كبل الطاقة بالكمبيوتر وبمأخذ التيار الكهربي.

توقف الكمبيوتر عن الاستجابة

اشعار: قد تفقد البيانات إذا لم تتمكن من إيقاف تشغيل نظام التشغيل.

قم بإيقاف تشغيل الكمبيوتر \_ إذا لم تكن قادر أعلى الحصول على استجابة بالضغط على مفتاح على لوحة المفاتيح لديك، أو من خلال تحريك الماوس، اضغط مع الاستمر ار على زر الطاقة لمدة لا تقل عن 8 إلى 10 ثوان حتى يتم إغلاق الكمبيوتر

تعطل أحد البرامج بشكل متكرر

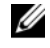

ملاحظة: عادةً ما يشمل البر نامج على إر شادات للتثبيت في وثائق المنتج الخاصة به أو على قرص مرن أو مضغوط.

التحقق من وثائق البرنامج — إذا لزم الأمر، قم بإلغاء تثبيت البرنامج وإعادة تثبيته مرة أخرى.

إذا كان البرنامج قد تم تصميمه لإصدار سابق من نظام التشغيل <sup>®</sup>Windows<sup>®</sup>Microsoft

تشغيل PROGRAM COMPATIBILITY WIZARD (معالج توافق البرامج) -

يقوم Program Compatibility Wizard (معالج توافق البرامج) بتهيئة البرنامج بحيث يتم تشغيله في بيئة مشابهة ليبنات أنظمة التشغيل الأخرى بخلاف Windows Vista.

1 انقر فوق Start (ابدأ) Start (ابدأ) Control Panel → (البرامج) → Programs (البرامج) استخدام برنامج قديم مع هذا الإصدار من Windows.

2 في شاشة الترحيب انقر فوق Next (التالي).

3 اتبع الإرشادات التي تظهر على الشاشة.

ظهور شاشة زرقاء ثابتة

**قم بإيقاف تشغيل الكمبيوتر** — إذا لم تكن قادرا على الحصول على استجابة بالضغط على مفتاح على لوحة المفاتيح لديك، أو من خلال تحريك الماوس، اضغط مع الاستمرار على زر الطاقة لمدة لا تقل عن 8 إلى 10 ثوان حتى يتم إغلاق الكمبيوتر. قم بعد ذلك بإعادة تشغيل الكمبيوتر.

مشكلات أخرى في البرامج

راجع وثائق المنتج أو اتصل بالجهة المصنعة للبرامج للحصول على معلومات استكشاف الأخطاء وإصلاحها ...

- تأكد من توافق البرنامج مع نظام التشغيل المثبت على الكمبيوتر الخاص بك.
- تأكد من إيفاء الكمبيوتر الخاص بك بالحد الأدنى من متطلبات الأجهزة اللازمة لتشغيل البرنامج. انظر وثائق البرنامج للحصول على المعلومات.
  - تأكد من أن تثبيت البرنامج وتهيئته بشكل صحيح.
  - تحقق من عدم تعارض بر امج تشغيل الأجهزة مع البر نامج.
  - إذا لزم الأمر، قم بإلغاء تثبيت البرنامج وإعادة تثبيته مرة أخرى.

قم بعمل نسخة احتياطية من الملفات على الفور

استخدم برنامجاً للكشف عن الفيروسات لفحص القرص الصلب أو الأقراص المرنة أو المضغوطة

قم بحفظ وإغلاق أية ملفات أو برامج مفتوحة، وقم بإيقاف تشغيل الكمبيوتر من قائمة Start (ابدأ)

# 6

# إعادة نظام التشغيل

# برامج التشغيل

ما هو برنامج التشغيل? يمثل برنامج التشغيل برنامجا يتحكم في أحد الأجهزة مثل الطابعة أو الماوس أو لوحة المفاتيح. وتحتاج جميع الأجهزة إلى برنامج تشغيل. يعمل برنامج التشغيل كوحدة ترجمة بين الجهاز وأي برامج أخرى تستخدم الجهاز. ولكل جهاز مجموعته الخاصة من الأوامر المتخصصة التي لا يتعرف عليها سوى برنامج تشغيله. إضافية.

إشعار: قد تحتوي Drivers and Utilities (برامج التشغيل والأدوات المساعدة) على برامج تشغيل خاصة بأنظمة تشغيل غير مثبتة على الكمبيوتر لديك. لذا تأكد أنك تقوم بتثبيت البرامج المناسبة لنظام التشغيل الذي تستخدمه.

ترد العديد من برامج التشغيل - مثل برامج تشغيل لوحة المفاتيح - مع نظام التشغيل <sup>®</sup>Microsoft تحتاج لتثبيت برامج التشغيل في الحالات التالية:

- ترقية نظام التشغيل.
- إعادة تثبيت نظام التشغيل.
- توصيل أو تركيب جهاز جديد.

التعرف على برامج التشغيل

إذا واجهت مشكلة في أي جهاز، فعليك تحديد ما إذا كان برنامج التشغيل هو مصدر المشكلة أم لا، وإذا لزم الأمر، تحديث برنامج التشغيل.

- 1 انقر فوق الزر Start (ابدأ) في نظام التشغيل ™Windows Vista ( الدأ) ثم انقر بالزر الأيمن فوق الزر Computer ( الكمبيوتر ).
  - 2 انقر فوق Properties (دارة لأجهزة). 2

ملاحظة: قد يظهر إطار User Account Control (التحكم بحساب المستخدم). إذا كنت المسوولا عن الكمبيوتر، فانقر فوق Continue (متابعة)؛ أو اتصل بالمسؤول للمتابعة.

قم بالتمرير لأسفل في القائمة لرؤية ما إذا كان هناك أي جهاز مميز بعلامة تعجب (دائرة صفراء بها علامة [!]) على رمز الجهاز.

إذا ظهرت علامة تعجب بجانب اسم الجهاز ، فقد تحتاج إلى إعادة تثبيت برنامج التشغيل أو تثبيت برنامج تشغيل جديد (انظر "إعادة تثبيت برامج التشغيل والأدوات المساعدة" في الصفحة 40).

#### إعادة تثبيت برامج التشغيل والأدوات المساعدة

ووسانط Dell على العنوان support.dell.com ووسانط Drivers and ووسانط support.dell.com ووسانط Drivers and (برامج التشغيل والأدوات المساعدة)، برامج تشغيل معتمدة لأجهزة كمبيوتر MJellT. إذا قمت بتثبيت برامج تشغيل من مصادر أخرى، فقد لا يعمل الكمبيوتر بشكل صحيح.

استخدام خاصية إعادة برامج تشغيل الأجهزة في Windows إلى حالتها السابقة إذا حدثت مشكلة على الكمبيوتر لديك بعد تثبيت أحد برامج التشغيل أو تحديثه، فاستخدم خاصية Windows Device Driver Rollback (إعادة برامج تشغيل الأجهزة في نظام Windows) لاستبدال برنامج التشغيل بالإصدار الذي تم تثبيته قبل ذلك.

- 1 انقر فوق الزر Start (ابدأ) في نظام التشغيل Windows Vista<sup>TM</sup> ( الكرمان الأيمن فوق Computer (الكمبيوتر).
  - 2 انقر فوق Properties (خصائص)→ Device Manager (إدارة الأجهزة).
- ملاحظة: قد يظهر إطار User Account Control (التحكم بحساب المستخدم). إذا كنت مموولا عن جهاز الكمبيوتر، فانقر فوق Continue (متابعة) أو اتصل بالمسؤول الخاص بك للدخول إلى Device Manager (إدارة الأجهزة).
- 8 انقر بزر الماوس الأيمن فوق الجهاز الذي تم تثبيت برنامج التشغيل له وانقر فوق Properties (خصائص).
  - 4 انقر فوق علامة التبويب Drivers (برامج التشغيل)→ Roll Back Driver (استعادة برنامج التشغيل).

### استخدام وسائط Drivers and Utilities (برامج التشغيل والأدوات المساعدة)

إذا لم يتم حلّ المشكلة بو اسطة "إعادة برنامج تشغيل الجهاز " أو "استعادة النظام" ("استعادة نظام التشغيل" في الصفحة 42) فعليك إعادة تثبيت برنامج التشغيل من وسائط Drivers and Utilities (برامج التشغيل والأدوات المساعدة).

1 عند عرض سطح مكتب Windows قم بإدخال وسائط Drivers and Utilities (برامج التشغيل والأدوات المساعدة).

إذا كانت هذه هي المرة الأولى التي تستخدم فيها وسائط Drivers and Utilities (بر امج التشغيل والأدوات المساعدة)، فانتقل إلى الخطوة 2. إذا لم تكن هذه هي المرة الأولى، فانتقل إلى الخطوة 5.

- 2 اتبع التعليمات التي تظهر على الشاشة عند بدء تشغيل برنامج تثبيت وسائط Drivers and (برامج التشغيل والأدوات المساعدة).
- 3 عند ظهور نافذة InstallShield Wizard Complete (اكتمال معالج InstallShield)، قم بإخراج وسائط Drivers and Utilities (برامج التشغيل والأدوات المساعدة) ثم انقر فوق Finish (إنهاء) لإعادة بدء تشغيل الكمبيوتر.
  - 4 أعد إدخال وسائط Drivers and Utilities (برامج التشغيل والأدوات المساعدة)، عند ظهور سطح مكتب Windows.
- Next من شاشة Welcome Dell System Owner (الترحيب بمالك نظام [Del])، انقر فوق Next (التالي).

ملاحظة: لا يعرض برنامج Drivers and Utilities (برامج التشغيل والأدوات المساعدة) سوى برامج تشغيل الأجهزة المثبتة بجهاز الكمبيوتر. إذا قمت بتثبيت أجهزة إضافية، فقد لا تعرض وسائط Drivers and Utilities (برامج التشغيل والأدوات المساعدة) برامج تشغيل هذه الأجهزة الجديدة. وإذا لم تظهر برامج التشغيل هذه، فاخرج من برنامج وسائط Drivers and Utilities (برامج التشغيل والأدوات المساعدة). للحصول على معلومات حول برامج التشغيل، انظر الوثائق المرفقة مع الجهاز.

تظهر رسالة تفيد بأن وسائط Drivers and Utilities (برامج التشغيل والأدوات المساعدة) بصدد الكشف عن الأجهزة في الكمبيوتر.

يتم عرض بر امج التشغيل المستخدمة من قبل الكمبيوتر تلقائياً في My Drivers - لقد قامت وسائط برامج التشغيل والأدوات المساعدة بتعريف هذه المكونات في نافذة النظام الخاص بك.

6 انقر فوق برنامج التشغيل الذي تريد إعادة تثبيته واتبع التعليمات الموضحة على الشاشة .

إذا لم يتم إدر اج برنامج تشغيل معين، فهذا يعني أن ذلك البرنامج غير مطلوب من جانب نظام التشغيل.

إعادة تثبيت برامج التشغيل يدويأ

بعد استخراج ملفات برنامج التشغيل إلى القرص الصلب لديك، كما هو مبين في القسم السابق:

- 1 انقر فوق الزر Start (ابدأ) في النظام Windows Vista ، ثم انقر بالزر الأيمن للماوس فوق Computer (الكمبيوتر).
  - 2 انقر فوق Properties (خصائص) → Device Manager (الدارة لأجهزة).
- ملاحظة: قد يظهر إطار User Account Control (التحكم بحساب المستخدم). إذا كنت مسوولا عن جهاز الكمبيوتر، فانقر فوق Continue (متابعة) أو اتصل بالمسؤول الخاص بك للدخول إلى Device Manager (إدارة الأجهزة).
  - 3 انقر نقراً مزدوجاً فوق نوع الجهاز الذي تقوم بتثبيت برنامج التشغيل له (على سبيل المثال، Audio (صوت) أو Video (فيديو).
    - 4 انقر نقرأ فوق اسم الجهاز الذي تقوم بتثبيت برنامج التشغيل له.
- 5 انقر فوق علامة التبويب Driver (برنامج التشغيل)→ Update Driver (تحديث برنامج التشغيل)→ Browse my computer for driver software (استعراض الكمبيوتر بحثًا عن برامج التشغيل).
  - 6 انقر فوق Browse (استعراض) واستعرض إلى المكان الذي قمت بنسخ ملفات برنامج التشغيل فيه مسبقا.
    - 7 عندما يظهر اسم برنامج التشغيل المناسب، انقر فوق اسم برنامج التشغيل OK (مو افق)→ Next (التالي).
      - 8 انقر فوق Finish (إنهاء) وأعد تشغيل الكمبيوتر.

### استعادة نظام التشغيل

يمكنك استعادة نظام التشغيل لديك بالطرق التالية:

- يقوم System Restore بإعادة الكمبيوتر لحالة التشغيل السابقة دون التأثير على ملفات البيانات.
   استخدم System Restore (إستعادة النظام) كحل أول لاستعادة نظام التشغيل والحفاظ على ملفات البيانات.
  - تعمل Dell PC Restore (استعادة كمبيوتر Dell) (نظام Windows XP) على استعادة القرص الصلب إلى حالة التشغيل التي كان عليها عند قيامك بشراء الكمبيوتر. يؤدي هذا إلى حذف كافة البيانات الموجودة على القرص الصلب بشكل دائم و إز الة أية برامج مثبتة بعد استلام الكمبيوتر لا تستخدم Dell Factory Image Restore (استعادة النسخ الأصلية للبيانات من (Dell إلا إذا لم يتمكن System Restore (استعادة النظام) من حل مشكلة نظام التشغيل لديك.

في حالة حصو لك على وسائط Operating System (نظام التشغيل) مع جهاز الكمبيو تر الخاص بك، فيمكنك استخدامها لاستعادة نظام التشغيل. ومع ذلك، يؤدى استخدام وسائط Operating System (نظام التشغيل) إلى حذف كافة البيانات الموجودة على القرص الصلب. لا تستخدم الوسائط إلا إذا تعذر على System Restore (استعادة النظام) حل مشكلة نظام التشغيل

### استخدام استعادة النظام في Microsoft Windows System Restore

توفر نظم تشغيل Windows خيار System Restore (استعادة النظام) ليتبح لك إرجاع الكمبيو تر لحالة التشغيل الأولى (دون التأثير على ملفات البيانات) وذلك إذا كانت التغيير أت في الأجهزة أو البر امج أو غير ها من إعدادات النظام قد تركت الكمبيوتر في حالة غير مرغوبة للتشغيل. علّماً بأنه يمكن الرجوع في أبة تغبير ات بتم إجر وَ ها على الكمبيو تر بو اسطة هذه الخاصبة.

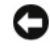

استعار: قم بشكل منتظم بعمل نسخ احتياطية من ملفات البيانات. فخاصية System Restore (استعادة النظام) لا تر اقب ملفات البيانات ولا تقوم باستعادتها.

U ملاحظة: تمت كتابة الإجر اءات المذكورة في هذا المستند للعرض الافتر اضبي في Windows، لذلك قد لا تنطبق إذا قمت بضبط كمبيوتر ™Dell على عرض Windows Classic لا تنطبق إذا قمت بضبط كمبيوتر الكلاسيكي).

بدء استعادة النظام

- انقر فوق Start 👩. 1
- في مربع Start Search (بدء البحث)، اكتب System Restore (استعادة النظام) واضغط 2 على <Enter>.
- ملاحظة: قد يظهر إطار User Account Control (التحكم بحساب المستخدم). إذا كنت مسؤولاً عن الكمبيوتر، فانقر فوق Continue (متابعة)؛ وإلا فقم بالاتصال بالمسؤول الخاص بك لمتابعة الاجراء المطلوب
  - 3 انقر فوق Next (التالي) واتبع الأوامر المتبقية على الشاشة.

إذا لم تحل استعادة النظام المشكلة، فيمكنك التراجع عن آخر عملية استعادة للنظام.

التراجع عن آخر استعادة للنظام

- اشعار: قبل التراجع عن آخر استعادة للنظام، قم يحفظ و إغلاق حميع الملفات المفتوحة و إنهاء أية ير امج مفتوحة. لا تقم بتغيير أو فتح أو حذف أية ملفات أو برامج حتى تكتمل عملية استعادة النظّام.
  - انقر فوق Start 🧑 (ابدأ) 1
- في مربع Start Search (بدء البحث)، اكتب System Restore (استعادة النظام) و اضغط 2 على <Enter>.
  - انقر فوق Undo my last restoration (التر اجع عن آخر استعادة) ثم انقر فوق 3 Next (التالي).

### استخدام Dell Factory Image Restore

🚺 اشعار: يؤدي استخدام Dell Factory Image Restore (استعادة النسخ الأصلية لبيانات Dell) إلى حذف كافة البيانات الموجودة على محرك القرص الصلب واز الة أية بر امج أو بر امج تشغبل تم تشبتها بعد استلام الكمبيوتر بشكل دائم. قم ياجر اء نسخ احتباطي لليبانات قبل استخدام هذه الخبار ات، ان أمكن. لا تستخدم Dell Factory Image Restore (استعادة النسخ الأصلية للبيانات من Dell) إلا إذا لم يتمكن System Restore (استعادة النظام) من حل مشكلة نظام التشغيل لديك.

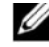

ملاحظة: قد لا يكون Dell Factory Image Restore (استعادة النسخ الأصلية لبيانات Dell) متاحاً في دول معبنة أو على أجهزة كمبيوتر معبنة.

استخدم Dell Factory Image Restore (استعادة النسخ الأصلية للبيانات من Dell) فقط كآخر وسبلة لاستعادة نظام التشغيل. يؤدى هذا الخبار إلى استعادة القرص الصلب إلى حالة التشغيل التي كان عليها عند شراء الكمبيوتر في أية برامج أو ملفات تمت إضافتها منذ استلام الكمبيوتر - بما في ذلك ملفات البيانات - يتم حذفها بشكل دائم من على القرص الصلب. تتضمن ملفات البيانات المستندات وجداول البيانات ورسائل البريد الإلكتروني والصور الرقمية وملفات الموسيقي وغير ذلك قم بعمل نسخ احتياطية لكل البيانات قبل استخدام Factorv Image Restore (استعادة النسخ الأصلية للبيانات) إذا أمكن

#### استعادة النسخ الأصلية للبيانات من Dell

- 1 قم بتشغيل الكمبيوتر عند ظهور شعار Dell، اضغط <F8> عدة مرات للوصول إلى إطار Vista Advanced Boot Options (خيارات التمهيد المتقدمة في Vista).
  - حدد Repair Your Computer (إصلاح الكمبيوتر). 2

يظهر الإطار System Recovery Options (خيارات استعادة النظام).

حدد شكل لوحة المفاتيح وانقر فوق Next (التالي). 3

- للوصول إلى خيار ات الاستعادة، قم بتسجيل الدخول كمستخدم محلى. للوصول إلى سطر الأو امر 4 اكتب administrator، في حقل اسم المستخدم ثم أنقر فوَّق OK (مو افق).
  - انقر فوق Dell Factory Image Restore (استعادة النسخ الأصلية للبيانات من [Dell). 5

ملاحظة: تبعا للتهيئة التي قمت بها، فقد تحتاج إلى تحديد Dell Factory Tools (الأدوات الأصلية من Dell Factory Image Restore)، ثم Dell Factory Image Restore (استعادة النسخ الأصلية للسانات).

تظهر شاشة الترحيب الخاصة بـ Dell Factory Image Restore.

6 انقر فوق Next (التالي).

تظهر شاشة Confirm Data Deletion (تأكيد حذف الببانات).

- استعار: إذا لم تر غب في المتابعة باستخدام Factory Image Restore (استعادة النسخ الأصلية ) 🖸 للبيانات)، فانقر فوق Cancel (الغاء).
- انقر فوق خانة الاختيار لتأكيد رغبتك في متابعة إعادة تهيئة القرص الصلب واستعادة بر امج 7 النظام إلى إعدادات المصنع، ثم انقر فوق Next (التالي).

تبدأ عملية الاستعادة وقد يستغرق استكمالها خمس دقائق أو أكثر تظهر رسالة عند استعادة نظام التشغيل والتطبيقات المثبتة في المصنع إلى إعدادات المصنع.

8 انقر Finish (إنهاء) لإعادة بدء تشغيل النظام.

استخدام وسائط نظام التشغيل

قبل أن تبدأ

إذا كنت تفكر في إعادة تثبيت نظام التشغيل Windows لإصلاح إحدى المشكلات المتعلقة ببر نامج تشغيل تم تثبيته مؤخراً، فحاول أولا استخدام Windows Device Driver Rollback (استعادة برنامج تشغيل الجهاز في Windows). انظر "استخدام خاصية إعادة بر امج تشغيل الأجهزَة في Windows إلى حالتها السابقة" في الصفحة 40. إذا لم يحل Device Driver Rollback (إعادة برنامج تشغيل الجهاز) المشكلة، استخدم System Restore (استعادة النظام) لإعادة نظام التشغيل إلى حالة التشغيل التي كان عليها قبل أن يتم تثبيت برنامج التشغيل الجديد. انظر "استخدام استعادة النظام في Microsoft "Windows System Restore في الصفحة 43.

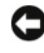

🚺 اشعار: قبل القيام بالتثبيت، قم بعمل نسخ احتياطية لجميع ملفات البيانات الموجودة على محرك القرص الصلب الأساسي. للقيام بالتهيئة التقليدية لمحرك القرص الصلب، يتم أولا الكشف عن محرك القرص الصلب الأساسي بواسطة الكمبيوتر

لإعادة تثبيت Windows، فانك تحتاج إلى العناصر التالية:

- وسائط DellTM لنظام التشغيل
- القرص المضغوط Drivers and Utilities (برامج التشغيل و الأدوات المساعدة).

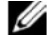

ملاحظة: تحتوى وسائط Drivers and Utilities (برامج التشغيل والأدوات المساعدة) على برامج التشغيل التي تم تتُبيتها أثناء تجميع الكمبيوتر . استخدم وسائط Dell Drivers and Utilities (بر امج التشغيل و الأدوات المساعدة) لتحميل أية بر امج تشغيل مطلوبة. ووفقًا للمنطقة التي قمت بطلب الكمبيوتر منها أو ما إذا قمت بطلب الوسائط، قد لا يتم إر سال وسائط Drivers and Utilities (بر امج التشغيل والأدوات المساعدة) من Dell ووسائط Operating System (نظام التشغيل) مع الكمبيوتر.

### اعادة تشبت Windows Vista

قد تستغرق عملية إعادة التثبيت ما بين ساعة إلى ساعتين حتى تكتمل بعد إعادة تثبيت نظام التشغيل، يجب عليك أيضاً إعادة تثبيت بر امج تشغيل الأجهز ة وبر نامج الحماية من الفير وسات و البر امج الأخري.

- قم بحفظ وإغلاق أية ملفات مفتوحة، وإنهاء أى برامج مفتوحة. 1
  - أدخل وسائط Operating System (نظام التشغيل). 2
- انقر Exit (خروج) إذا ظهرت رسالة Exit (خروج). 3
  - 4 أعد تشغبل الكميبو تر

عندما يظهر شعار DELL اضغط على <F12> على الفور

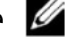

ملاحظة: إذا انتظرت طويلا وظهر شعار نظام التشغيل، واصل الانتظار حتى ترى سطح مكتب Microsoft<sup>®</sup> Windows<sup>®</sup>، ثم قم بإيقاف تشغيل الكمبيوتر وإعادة المحاولة.

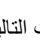

ملاحظة: تعمل الخطوات التالية على تغيير تتابع التمهيد لمرة واحدة فقط. في المرة التالية التي تقوم فيها بتشغيل الكمبيوتر، يتم تمهيده وفقًا للأجهزة المحددة في برنامج إعداد النظام.

- عندما تظهر قائمة أجهزة التمهيد، قم بتحديد CD/DVD/CD-RW Drive (محرك أقراص 5 CD/DVD/CD-RW) ثم اضغط <enter
  - اضبغط على أي مفتاح للتمهيد من القرص المضغوط. 6
    - اتبع التعليمات على الشاشة لإكمال التثبيت. 7

# البحث عن المعلومات

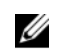

ملاحظة: قد تكون بعض المزايا أو الوسائط اختيارية، وقد لا يتم شحنها مع الكمبيوتر الخاص بك. وقد لا تتوافر بعض المزايا أو الوسائط في بلدان معينة.

ملاحظة: يجوز شحن معلومات إضافية مع الكمبيوتر الخاص بك.

| المستند/الوسائط/الملصق                                                                              | المحتويات                                                                                                    |
|----------------------------------------------------------------------------------------------------|----------------------------------------------------------------------------------------------------|
| Service Tag (رقم الخدمة)/<br>Express Service Code (الخدمة السريعة)                                  | <ul> <li>استخدم Service Tag (رقم الخدمة) لتمييز<br/>الكمبيوتر الخاص بك عند استخدام موقع<br/>support.dell.com أو الاتصال بالدعم.</li> </ul>                                                                              |
| يوجد Service Tag (رقم الخدمة) و Express<br>Service Code (رمز الخدمة السريعة) على<br>الكمبيوتر لديك. | <ul> <li>أدخل رمز الخدمة السريعة Express Service<br/>لتوجيه مكالمتك عند الاتصال بالدعم الفني.</li> </ul>                                                                                                    |
| وسائط برامج التشغيل والأدوات المساعدة                                                               | <ul> <li>برنامج تشخيص للكمبيوتر الخاص بك</li> </ul>                                                                                                    |
| تتمثل وسائط Drivers and Utilities (التشغيل                                                          | <ul> <li>برامج تشغيل للكمبيوتر الخاص بك</li> </ul>                                                                                                    |
| <i>والأدوات المساعدة)</i> في قرص مضغوط أو قرص<br>DVD والتي قد يتم شحنها مع الكمبيوتر.               | ملاحظة: يمكن إيجاد تحديثات لبر امج التشغيل والوثانق<br>على support.dell.com.                                                                                                    |
|                                                                                                    | <ul> <li>برامج نظام الكمبيوتر المكتبي (DSS)</li> </ul>                                                                                                    |
|                                                                                                    | <ul> <li>الملفات التمهيدية</li> </ul>                                                                                                    |
|                                                                                                    | <b>ملاحظة:</b> قد يتم إرفاق الملفات التمهيدية على الوسائط<br>لتوفير آخر التحديثات حول التغييرات الفنية التي تم<br>إدخالها على الكمبيوتر الخاص بك، أو لتوفير مواد<br>مرجعية فنية متقدمة للفنيين أو المستخدمين المتمرسين. |
| وسانط Operating System (نظام التشغيل)                                                               | إعادة تثبيت نظام التشغيل                                                                                                    |

تتمثل وسائط التشغيل Operating System في قرص مضغوط أو قرص DVD والتي قد يتم شحنها مع الكمبيوتر.

| المستند/الوسائط/الملصق المحا                                                                                                    | المحتويات                                                                                                    |
|----------------------------------------------------------------------------------------------------|----------------------------------------------------------------------------------------------------|
| دلیل معلومات منتج Dell <sup>TM</sup> •                                                                                                    | • معلومات الضمان                                                                                                    |
| يكون Dell Product Information Guide (لليك • الم<br>معلومات منتجات (Dell) عن وثيقة ورقية ربما تأتي • ت<br>مع الكمبيوتر. لمزيد من المعلومات التنظيمية، راجع<br>المعلومات Regulatory Compliance Homepage<br>الرئيسية لسياسة الالتزام بالقوانين) على • • | <ul> <li>البنود والشروط (الولايات المتحدة فقط)</li> <li>تعليمات الأمان</li> <li>المعلومات التنظيمية</li> <li>معلومات الهندسة البشرية</li> </ul>        |
| www.dell.com على الموقع التالي:                                                                                                    | <ul> <li>اتفاقية ترخيص المستخدم</li> </ul>                                                                                                    |
| .www.dell.com/regulatory_compliance                                                                                                    |                                                                                                    |
| service Manual دليل الخدمة                                                                                                    | <ul> <li>كيفية إزالة الأجزاء وتركيبها</li> </ul>                                                                                                    |
| يمكن العثور على Service Manual (دليل الخدمة)<br>الخاص بالكمبيوتر على موقع support.dell.com.                                                                                                    | <ul> <li>كيفية تهيئة إعدادات النظام</li> </ul>                                                                                                    |
|                                                                                                    | <ul> <li>كيفية استكشاف الأخطاء وإصلاحها وحل المشكلات</li> </ul>                                                                                        |
| <ul> <li>• ( Dell Technology Guide (دليل تقنية )</li> </ul>                                                                                                    | <ul> <li>حول نظام التشغيل</li> </ul>                                                                                                    |
| يتوفر Dell Technology Guide (دليل تقنية Dell)                                                                                                    | <ul> <li>استخدام الأجهزة وصيانتها</li> </ul>                                                                                                    |
| على موقع .support.dell.com<br>«                                                                                                    | <ul> <li>فهم تقنيات مثل RAID والإنترنت وتقنية</li> <li>Bluetooth<sup>®</sup> اللاسلكية والبريد الإلكتروني وشبكات</li> <li>الاتصال و غير ها.</li> </ul> |
| ملصق ترخیص ®Microsoft <sup>®</sup> Windows • ی                                                                                                    | <ul> <li>يوفر مفتاح منتج نظام التشغيل الخاص بك.</li> </ul>                                                                                             |
| يوجد ترخيص Microsoft Windows الخاص بك<br>على الكمبيوتر .                                                                                                    |                                                                                                    |

# الوصول إلى التعليمات

# الحصول على المساعدة

تنبيه: إذا أردت إزالة غطاء الكمبيوتر، فقم أولاً بفصل الكمبيوتر وكبلات المودم عن كافة مآخذ التيار الكهر بائس

إذا واجهت مشكلة في الكمبيوتر ، يمكنك القيام بالخطوات التالية لتشخيص المشكلة وإصلاحها:

- انظر "استكشاف المشكلة وإصلاحه" في الصفحة 25 للحصول على المعلومات و الإجر اءات 1 الخاصة بالمشكلة التي يو اجهها الكمبيو تر الخاص بك.
- انظر "Dell Diagnostics" في الصفحة 31 الاجر اءات الخاصبة بكيفية تشغيل ™Dell 2 .Diagnostics
  - قم بملء "قائمة تدقيق التشخيص" في الصفحة 53. 3
- استخدم مجموعة منتجات Dell الشاملة للخدمات الفورية عبر الإنترنت، والمتاحة على موقع 4 Dell Support.dell.com (دعم support.dell.com) وذلك للحصول على المساعدة في إجر اءات التثبيت واستكشاف الأخطاء وإصلاحها. انظر "الخدمات عبر الإنترنت" في الصفحة 50 للحصول على قائمة شاملة بخدمات Dell Support (دعم Dell) عبر الإنترنت.
  - إذا لم تقم الخطو ات السابقة بحل المشكلة، انظر "الاتصال بشر كة [[Del]" في الصفحة 54. 5

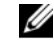

ملاحظة: اتصل بـ Dell Support (دعم Dell) من هاتف قريب من الكمبيوتر، حتى يتمكن فريق الدعم من مساعدتك في أبة إجر إءات ضرور بة.

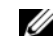

ملاحظة: قد لا يكون نظام Express Service (رمز الخدمة السريعة) من Dell متاحاً في كل الدول.

إذا لم يكن لديك Express Service Code (رمز الخدمة السريعة)، افتح المجلد Dell Accessories (ملحقات Dell) وانقر نقراً مزدوجاً فوق Express Service Code (رمز الخدمة السريعة)، ثم اتبع الإرشادات

للحصول على إرشادات حول استخدام دعم Dell، انظر "الدعم الفني وخدمة العملاء" في الصفحة 50.

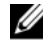

ملاحظة: لا تتوافر بعض الخدمات التالية في جميع البلدان خارج الولايات المتحدة. اتصل بمندوب Dell المحلى للمزيد من المعلومات حول توافر هذه الخدمات.

الدعم الفنى وخدمة العملاء

نتوفر خدمة الدعم من Dell من أجل الإجابة على أسئلتك المتعلقة بأجهزة Dell<sup>TM</sup>. يستخدم فريق العمل لدينا نظام تشخيص يعتمد على الكمبيوتر ، وذلك لتقديم إجابات سريعة ودقيقة.

للاتصال بخدمة الدعم من Dell انظر "قبل أن نتصل" في الصفحة 52. ثم انظر في معلومات الاتصال الخاصة بمنطقتك أو انتقل إلى موقع support.dell.com.

> الخدمات عبر الإنترنت يمكنك التعرف على منتجات وخدمات Dell على المواقع التالية: www.dell.com (آسيا/المحيط الهادي فقط) www.dell.com/jp (أمريكا اللاتينية ودول الكاريبي فقط) www.dell.com/la (كندا فقط)

يمكنك الوصول إلى خدمة Dell Support (دعم Dell) عبر مواقع الويب و عناوين البريد الإلكتروني التالية:

مواقع Dell Support (دعم Dell)

support.dell.com

(اليابان فقط) support.jp.dell.com

(أوروبا فقط) support.euro.dell.com

عناوين البريد الإلكتروني الخاصة بخدمة Dell Support (دعم Dell)
 mobile support@us.dell.com

support@us.dell.com

la-techsupport@dell.com (أمريكا اللاتينية والبحر الكاريبي فقط)

apsupport@dell.com (دول أسيا/المحيط الهادي فقط)

- عناوين البريد الإلكتروني الخاصة بقسم التسويق والمبيعات لدى Dell
   عناوين البريد الإلكتروني الخاصة بقسم التسويق والمبيعات لدى Dell
   موال معنا (دول أسيا/المحيط الهادي فقط)
   sales\_canada@dell.com
  - بروتوكول نقل الملفات (FTP) بدون اسم دخول

### ftp.dell.com

التسجيل كمستخدم: مجهول الاسم، استخدم عنوان البريد الإلكتروني الخاص بك ككلمة المرور الخاصة بك.

### خدمة AutoTech

توفر خدمة دعم Dell المؤتمنة – AutoTech – إجابات مسجلة للأسئلة المتداولة بين عملاء Dell أجهزة الكمبيوتر المحمولة وأجهزة الكمبيوتر من نوع سطح المكتب الخاصة بهم.

عندما تتصل بخدمة AutoTech، استخدم هاتفا يعمل بنظام اللمس حتى تستطيع اختيار الموضوعات التي تتوافق مع أسئلتك. لمعرفة رقم الهاتف للاتصال في منطقتك، انظر "الاتصال بشركة Dell" في الصفحة 54.

### خدمة حالة الطلب المؤتمتة

للتحقق من حالة أي من منتجات Dell قمت بطلبها، يمكنك زيارة الموقع support.dell.com، أو يمكنك الاتصال بـ automated order-status service (خدمة حالة الطلب المؤتمتة). سوف تستمع إلى رسالة مسجلة تطالبك بالمعلومات الضرورية لتحديد طلبك والإبلاغ عنه. رقم التليفون للاتصال في منطقتك، انظر "الاتصال بشركة Dell" في الصفحة 54.

### مشكلات خاصة بطلبك

إذا كان لديك أية مشكلة بشأن طلبك، مثل أجزاء مفقودة أو أجزاء خطأ أو فاتورة غير صحيحة، فاتصل بشركة Dell للحصول على مساعدة العملاء. يجب أن تكون الفاتورة أو إيصال الشحن في متناول يديك عندما تقوم بالاتصال. لمعرفة رقم التليفون للاتصال في منطقتك، انظر "الاتصال بشركة Dell" في الصفحة 54.

## معلومات المنتج

إذا كنت في حاجة لمعلومات حول المنتجات الإضافية المتاحة من Dell، أو إذا كنت ترغب في تقديم طلبية، تفضّل بزيارة موقع Dell عبر الإنترنت على www.dell.com. لمعرفة رقم الهاتف للاتصال في منطقتك أو للتحدث إلى متخصص مبيعات، انظر "الاتصال بشركة Dell" في الصفحة 54 .

# إرجاع المكونات بغرض الإصلاح بموجب الضمان أو بغرض رد الثمن

يجب إعداد كل المكونات التي سيتم إرجاعها سواء للإصلاح أو لرد الثمن، كالتالي:

- 1 اتصل بشركة Dell للحصول على Return Material Authorization Number (رقم تخويل المواد المرتجعة)، واكتبه بوضوح على الصندوق من الخارج. لمعرفة رقم الهاتف للاتصال في منطقتك، انظر "الاتصال بشركة Dell" في الصفحة 54.
  - 2 ضع فى الصندوق نسخة من الفاتورة وخطاب يوضح سبب الإرجاع.
- 3 أرفق نسخة من قائمة تدقيق التشخيص (انظر "قائمة تدقيق التشخيص" في الصفحة 53)، توضح الاختبارات التي أجريتها وأية رسائل خطأ ظهرت عند استخدام Dell Diagnostics (انظر "Dell Diagnostics" في الصفحة 31).
  - 4 قم بإرفاق أية ملحقات تخص الجزء (الأجزاء) الذي ستقوم بإرجاعه (كابلات الطاقة والأقراص المرنة للبر امج، والكتيبات، و غير ذلك) وذلك إذا كان الإرجاع سيتم بغرض رد الثمن.
  - 5 قم بتغليف المعدات التي ستقوم بإرجاعها باستخدام مواد التغليف الأصلية (أو مواد مشابهة لها).

أنت مسؤول عن تسديد مصاريف الشحن. أنت مسؤول أيضاً عن تأمين أي منتج يتم إرجاعه، كما أنك تتحمل مسؤولية فقدانه أثناء الشحن إلى Dell. لا يُسمح بنظام الدفع عند التسليم (C.O.D).

الطرود التي لا تلتزم بأي من الشروط السابقة لن تُقبل في مركز الاستلام الخاص بشركة Dell، كما سيتم إرجاعها لك.

# قبل أن تتصل

ملاحظة: يجب أن يكون Express Service Code (رمز الخدمة السريعة) في متناول يدك عندما تقوم بالاتصال. يساعد هذا الرمز النظام الهاتفي لخدمة الدعم الآلي من Dell على توجيه مكالمتك بشكل أكثر فعالية. قد تتم مطالبتك أيضا بإدخال Service Tag (رقم الخدمة) (الموجودة على الجزء الخلفي أو السفلي من الكمبيوتر).

تذكر أن تقوم بمل، قائمة تدقيق التشخيص (انظر "قائمة تدقيق التشخيص" في الصفحة 53) بتشغيل الجهاز إن أمكن قبل الاتصال بشركة Dell للحصول على المساعدة وقم بإجراء الاتصال من هاتف قريب من الكمبيوتر. قد يُطلب منك كتابة بعض الأوامر على لوحة المفاتيح، وإعداد معلومات مفصلة أثناء العمليات، أو محاولة اتخاذ خطوات أخرى لاستكشاف الأخطاء وإصلاحها، والتي لا يمكن إجراؤها إلا على الكمبيوتر ذاته. تأكد من وجود وثائق الكمبيوتر في متناول يدك.

قائمة تدقيق التشخيص

الأسم:

التاريخ:

العنوان:

رقم الهاتف:

Service Tag (رقم الخدمة) (الرمز الشريطي الموجود على الجزء الخلفي أو السفلي من الكمبيوتر) :

Express Service Code (رمز الخدمة السريعة):

Return Material Authorization Number (رقم تخويل المواد المرتجعة) (إذا ما تم الحصول عليه من فني دعم [Dell) :

نظام التشغيل وإصداره :

الأجهزة :

بطاقات التمديد :

هل أنت متصل بشبكة؟ نعم لا

الشبكة والإصدار ومحول الشبكة :

البرامج والإصدارات:

ر اجع وثائق نظام التشغيل الخاص بك لتحديد محتويات ملفات بدء تشغيل النظام. إذا كان الكمبيوتر متصلاً بطابعة، فقم بطباعة كل ملف. أو قم بتسجيل محتويات كل ملف قبل الاتصال بشركة [[ed].

رسالة أو كود التنبيه الصوتي، أو كود التشخيص :

وصف المشكلة وإجراءات استكشاف الأخطاء وإصلاحها التي قمت بها .

# الاتصال بشركة Dell

بالنسبة للعملاء في الولايات المتحدة الأمريكية، يرجى الاتصال WWW-DELL .(800-999-3355)

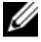

ملاحظة: إذا لم بكن لديك اتصال نشط بالإنترنت، فيمكنك العثور على معلومات الاتصال على فاتورة الشراء أو ايصال الشحن أو الفاتورة أو كتالوج منتج Dell.

تو فر Dell العديد من خيار ات الخدمات و الدعم القائمة على الهاتف و الإنتر نت. و تختلف حالة التو افر و فقاً للدولة و المنتج، وقد لا تتو افر بعض الخدمات في منطقتك. للاتصال بشركة Dell بغية الاستفسار عن المسائل المتعلقة بقسم المبيعات أو الدعم الفني أو خدمة العملاء:

- .support.dell.com >> 1
- تحقق من دولتك أو منطقتك في القائمة المنسدلة Choose A Country/Region 2 (اختر دولة/منطقة) أسفل الصفحة.
  - انقر فوق Contact Us (الاتصال بنا) على الجانب الأيسر من الصفحة. 3
    - حدد الخدمة الملائمة أور ابط الدعم وفقاً لاحتياجك. 4
      - 5 اختر وسيلة الاتصال بشركة Dell الملائمة لك

ففرس

ا اتفاقية ترخيص المستخدم النهائي (EULA), 48

### ĺ

أداة استكشاف أخطاء الأجهزة وإصلاحها, 34

### ۱

استعادة النسخ الأصلية للبيانات, 44 استعادة النظام, 42, 43 استكشاف الأخطاء وإصلاحها 31 ,Dell Diagnostics أداة استكشاف أخطاء الأجهزة و إصلاحها, 34 استعادة إلى الحالة السابقة, 42, 43 التعارضات, 34 استكشاف الأخطاء وإصلاحها, 48

### أ أكواد صوت التنبيه, 25

### ۱

الاتصال بالإنترنت خيارات, 13

الاتصال بالانترنت نيذة. 13 الاعداد, 13 الأحهزة 31 ,Dell Diagnostics أكو اد صوت التنبيه. 25 التعار ضات. 34 الأداء. 23 البرامج التعار ضات. 34 البنود والشروط. 48 التشخيصيات 31 .Dell أكو اد صوت التنبيه. 25 التعار ضبات عدم توافق البرامج والأجهزة, 34 الذاكر ة مشكلات. 36 الر سائل النظام. 28 الطابعة الإعداد. 13 التوصيل. 13 الكمبيو تر استعادة إلى الحالة السابقة, 42 أكواد صوت التنبيه. 25 توقف عن الاستجابة, 37 تعطل. 37

توقف عن الاستجابة. 37 تعطل 37 تعطل. 38 المشكلات استعادة إلى الحالة السابقة. 42. 43 المعالحات معالج نقل الملفات و الإعدادات. 14 المعلومات الخاصة بالهندسة البشرية. 48 الو ثائق دليل تقنية Dell. 48 الو ثائق دليل الخدمة. 48 دلبل الخدمة. 48 الو سائط برامج التشغيل والأدوات المساعدة, 47 نظام التشغبل. 47

j زيادة السرعة. 23 زيادة سرعة وحدة المعالجة المركزية. 23

Ļ برامج مشكلات, 37, 38 برامج التشغيل وسائط برامج التشغيل والأدوات المساعدة, 47 برامج التشغيل. 39 إعادة التثبيت. 40 التعريف. 40 نبذة. 39 برنامج نظام سطح المكتب, 47

مشكلات 31 ,Dell Diagnostics أكواد صوت التنبيه. 25 التعارضات. 34 مشكلات الطاقة. 35 الطاقة. 35 حالات مصباح الطاقة, 35 الذاكرة. 36 عامة, 37 توقف الكمبيوتر عن الاستجابة, 37

أكواد صوت التنبيه. 25 النظام. 28

ر سائل النظام. 28 ر قم الخدمة. 47 رمز الخدمة السريعة. 47

ر ر سائل الخطأ

تقنية الجر افيكس المز دوجة. 23

ت

تعار ضات IRO. تعار

ن نظام التشغيل إعادة التثبيت, 47 الوسانط, 45 نقل المعلومات إلى كمبيوتر جديد, 14

**و.** وسائط بر امج التشغيل والأدوات المساعدة<sub>.</sub> 47 وسائط نظام التشغيل, 47

### D

J1 ,Dell Diagnostics, دليل تقنية Dell Technology Guide (دليل تقنية (Dell

### S

48 (دليل الخدمة), Service Manual

### W

Windows Vista استعادة النظام, 43 إعادة التثبيت, 47 معالج توافق البر امج, 38

تعطل الكمبيوتر, 37 توقف الكمبيوتر عن الاستجابة, 37 تعطل الكمبيوتر 37 تعطل أحد البر امج. 37 البر امج. 37 تو افق البر امج و نظام Windows. 38 البرامج. 38 تعطل الكمبيوتر . 38 الشاشة الزرقاء 38 البر امج. 38 مصباح الطاقة حالات. 35 معالج تو افق البر امج. 38 معالج نقل الملفات والإعدادات. 14 معالحات معالج تو افق البر امج. 38 مفتاح منتج نظام التشغيل. 48 ملصق تر خبص. 48 ملصق ترخيص Windows, 48 مو اصفات الذاكرة. 15 الطاقة. 21 المعالج. 15 بيئية. 21 تقنبة. 15 عناصر التحكم والمصابيح. 20 فتحات التوصيل. 17 مادية. 21 محر كات الأقر اص. 17 معلومات الكمبيوتر, 15

ناقل التوسعة. 16

Windows XP استعادة النظام, 42, 43 معالج نقل الملفات و الإعدادات, 14 استعادة بر نامج تشغيل الجهاز, 40

أداة استكشاف أخطاء الأجهزة و إصلاحها, 34 إعادة التثبيت, 47